全国普通高等学校招生网上录取技术问题解答集锦

# (本文件随时更新) 【2023-11-17】

# 重要通告: 服务大家的只有以下两个网站

# • http://edu.tfsec.com.cn

● https://wztt.tfsec.com.cn(必须使用同方密钥才能登录)

- 1. 高校, 你会问问题吗? 会咨询技术问题吗?
  - 1) 不要 QQ 临时会话,要先加好友(备注学校国标代码、学校名),然后问问题;
  - 2) 电话咨询,报学校国标代码、学校名;
  - 不要自己语言描述错误提示,要一个字不差的文字或截图(全屏幕、大图)方式表达,任何错误信息对技术人员都有用;
  - 4) 远程协助时请保障你的网络速度,太慢太卡的话有时候基本无法远程操作;
  - 5) 每年录取前,你能提前 10-30 天检查录取机器硬件、操作系统、密钥(是否过期、损坏、丢失、 锁死)、密钥驱动、安全客户端、录取子系统完好性吗?别到了还有不到一天就录取了,才发现一大堆问题,坐飞机来京解决问题,不光是经济更是时间成本问题;
  - 6) 注意:每年 06 月 26 日-08 月 26 日期间展期可能影响解密各个省级招办的用户名/密码(验签失败);
  - 7)

# 2. 技术支持网站

| (=) 🏉 http://edu.tf               | fsec.com.cn/                                    | - ¢              | 搜索          | _<br>分子 份 ☆ 戀 |
|-----------------------------------|-------------------------------------------------|------------------|-------------|---------------|
| 🥔 全国高等学校招生网上录取                    | Q × 📑                                           |                  |             |               |
|                                   |                                                 | <b>「信息安全</b>     | *技术股份       | 有限公司          |
| www.tisec.com.cn Mgfg             |                                                 | - <b>*</b> #174  |             |               |
| 公告通知                              | <b>息:</b><br>筆1页  井 <u>3</u> 页  井 <u>36</u> 条纪录 | 下—而              |             | 公告通知          |
| 网站公告<br>网招通知<br>政府文件<br>相关文献      |                                                 | 、丢失补发等情况的通知      | 1           | 网招通知          |
| 相关下载                              | ◯ 2019年部分省市区教育局密                                | 润展期说明            |             | 网站公告          |
| 业务活动<br>方案与支持                     | → 紫荆盾密钥管理工具6.0                                  |                  |             | 网站公告          |
| 产品与服务<br>动态信息<br>确保你能顺利地在今后的      | ○ 关于密钥展期说明                                      |                  |             | 网站公告          |
| 网上录取工作中使用密                        | ○ TebST安全客户端下载                                  |                  |             | 网站公告          |
| 钥,请务必认真阅读2010<br>在恋知展期通知,否则问      | ○ 成人招生WebST安全客户端                                | 主册表下载            |             | 网站公告          |
| 能会导致密钥失效,影响                       | ○ TebST安全客户端使用说明                                |                  |             | 网招通知          |
| 录取工作的正常讲行。你                       | ○ 各省用户名密码获取方法 (                                 | [获取应用系统用户信息]     | (院校端子系统登录凭期 | 割) 网招通知       |
| 友情键接                              | → 关于2017年普通高校招生网                                | ]<br>上录取院校端及安全系统 | 溶户端适用版本的说明  | 网招通知          |
| <b>一清华同方</b><br>TSINGHUA TONGFANG | ○ Win7根证书下载                                     |                  |             | 网站公告          |
| 中华人民共和国教育部                        | ○ 紫荆盾密钥用户工具5.0                                  |                  |             | 网站公告          |
| 北京同方信息安全技术股1<br>有限公司              | ○ 6月25日-7月15日期间展期                               | 注意事项№₩           |             | 网站公告          |
| 120/09/1 10:08:38AM               | ○ 解決查看用户名密码时"號                                  | 签失败"的问题™⊟₩       |             | 网站公告          |
| 您是第 <b>1406970</b> 位访客            | ○ 普通高校招生网上录取安全                                  | 问题解答集锦(2010版)    |             | 网招通知          |
|                                   | ○ 院校端辅助工具查看招生用                                  | 月户信息注意事项(院校必新    | 看)          | 网招通知          |
|                                   | 第1页 共3页 共36条纪录                                  | 下一页              |             | 公告通知          |
|                                   |                                                 |                  |             |               |

联系方法 本网站最佳分辨率1024\*768

北京市海淀区创业路6号自主创新大厦6层 010-57649360 转88840、88807、88230

http://edu.tfsec.com.cn 是负责全国高校招生网上录取的安全技术支持网站,通知、密 钥驱动程序、密钥展期说明等在此网站提供,随时有更新内容。各主管部门(教育厅、部委)、省级招 办、各高校必须随时访问本网站,任何文件、程序更新都有通知(注意日期),这是权威的告知方式, 以此网站为准,其他方式请勿轻信。网站上通知日期的内容表明在那之前的光盘等资料全部作废,不能 再使用。

北京同方信息安全技术股份有限公司 版权所有 保留所有权利

# 3. 安全配置中心网站

| × (*                   |                                                    |  |  |  |  |
|------------------------|----------------------------------------------------|--|--|--|--|
|                        |                                                    |  |  |  |  |
| ~ 베르는ㅁㅎㅅㅋ              |                                                    |  |  |  |  |
| 〔刑盾应用安军者               |                                                    |  |  |  |  |
|                        |                                                    |  |  |  |  |
|                        |                                                    |  |  |  |  |
|                        |                                                    |  |  |  |  |
|                        |                                                    |  |  |  |  |
| NetSEA16.0注册表文件        | 使用NetSEA16.0版本安全客尸端使用此版本注册表文件                      |  |  |  |  |
| <u>局校公钥信息库</u>         |                                                    |  |  |  |  |
|                        | 院校子系统登录各省招生服务器用户名、密码又件。                            |  |  |  |  |
| <u>密钥展期说明</u>          | ·····································              |  |  |  |  |
| 下载网招服务器信息              | 招办和高校用户可进入                                         |  |  |  |  |
| 招办公钥信息库                | 各高校下载                                              |  |  |  |  |
| 服务器信息注册                | 各招办对webst与应用服务器信息进行注册                              |  |  |  |  |
| 上传应用系统用户密钥<br>信息       | 各招办上传应用系统用户信息                                      |  |  |  |  |
| 各省平行志愿信息交互             | 平行志愿门户                                             |  |  |  |  |
|                        |                                                    |  |  |  |  |
| <u>NetSEAT6.0安全客户端</u> | webST安全各户端6.0版本,适用于32和64位Windows<br>xp/7/8/10操作系统。 |  |  |  |  |
| WebST管理软件下载            | WebST安全服务器图形管理控制台程序                                |  |  |  |  |
| 院校信息库                  | 高校院校信息库,请各招办下载。                                    |  |  |  |  |
| <u>NetSEAT5.5注册表文件</u> | 使用NetSEAT5.5版本安全客户端使用此版本注册表文件                      |  |  |  |  |
| NetSEAT5.5.0安全客户       | WebST安全客户端5.5.0版本,适用于Windows xp和32位                |  |  |  |  |
|                        | Windows 7操作系统。                                     |  |  |  |  |
| <u>2012版院校子系统</u>      | 2012版院校子系统,包括基本版和网络版                               |  |  |  |  |
| 院校端子系统使用说明             | 关于2020年普通高校招生网上录取院校端适用版本的说明                        |  |  |  |  |
| <u>2020版院校子系统</u>      | 2020版院校子系统,包括基本版和网络版                               |  |  |  |  |

(1)在开始密钥展期前,请务必在本网页下载"密钥展期说明"文件并仔细阅读。说明文件也可以在技术支持网站下载。 (2)密钥展期工作目前处于试运行阶段,3月15日之前仅限于北京高校用户使用,其它省市请于3月16日之后开始使用。 (3)在密钥展期全过程完成(见到包含证书更新成功"提示的页面)前不要拔出密钥,也不要更换密钥! (4)在同一台机器上做不同密钥的展期时,每做完一个密钥,请关闭浏览器,然后插入待展期的密钥,重新打开浏览器,再进行后续操作! (5)尽管在我们的测试环境下,IE8工作正常,但近期有用户反映通过IE8进行展期失败。因此,我们建议用户慎用IE8。

WebST™ 是北京同方信息安全技术有限公司的注册商标

WebST © 2003-2008 北京同方信息安全技术有限公司版权所有。

https://wztt.tfsec.com.cn 网站为全国高校招生网上录取的安全配置中心网站。该网站提供:

- 所有与网络录取有关的安全软件、院校子系统、证书库、密钥展期等。
- 省级招办向高校提供的"下载应用系统用户信息"(只有主密钥才能看到并下载)。
- 各省级招办网上录取配置服务的配置信息以及安全子系统的配置用注册表文件。

所有与网上招生安全子系统相关的软件和配置信息都以安全配置中心网站为准。院校在进行软件安 装的时候,请下载网站上的最新软件版本。  为省级招办提供管理控制台软件、院校信息库下载,上传应用系统用户密钥信息、服务器信息 注册。

注意: 安全配置中心网站必须使用院校密钥才能够正确访问。在后面的说明中,对安全配置中心,以 wztt.tfsec.com.cn 为例。

本网站不支持 Web 迅雷、快车 FlashGet 等下载软件,安装了这些软件的, 会弹出下载界面,点取消按钮。只支持 IE 浏览器的"保存"或"另存为"。

网上录取院校专用客户端不允许在 QQ 群、网上共享,不可以发邮件,避免散播到不法分子手中,必须使用光盘安装,网上目前没有下载渠道。

# 4. 操作系统及网络需求

 Windows XP、Windows 7 或 Windows 10(32 或 64 位、专业版或旗舰版、不要使用家庭版): 安装纯净版(建议去 https://msdn.itellyou.cn/下载并安装纯净版本操作系统),不要使用克隆或 盗版系统,正确激活系统。

比如:

Windows XP Professional with Service Pack 3 (x86) - CD (Chinese-Simplified) 详细信息

- 2) 系统时钟:时区、年月日、时分秒,与当下正确时间不要超过120秒误差。
- 3) 卸载干净 360 安全卫士(可以用腾讯的电脑管家替代保护机器安全)和火绒(光退出是不行的)。
- 卸载旧版本密钥驱动,edu.tfsec.com.cn 下载 6.0 的密钥驱动安装(不要同时安装多个版本密钥 驱动)。
- 5) 建议使用 IE 11, 不要使用 edge 等其他浏览器。
- 6) 必须联系网管,允许您的机器访问外网以下端口:TCP协议 80、443、5443 等。

# 5. 访问安全配置中心网站 <u>https://wztt.tfsec.com.cn</u>出现无法连接的情况

- 1) 请确认自己的网络能够正常的对外访问。建议不要在 IE 中使用代理。
- 2) 请确认可以对外访问 80、443、5443 等端口。
- 3) 由于需要使用密钥访问安全页面,建议不要使用除 IE 以外的其他浏览器。

4) 如果使用 url 地址无法正确访问,可尝试使用 ip 地址直接访问, https:// 211.154.4.31

# 6. 访问安全配置中心网站出现如下页面

欢迎使用同方信息安全 WebST 应用安全网关。

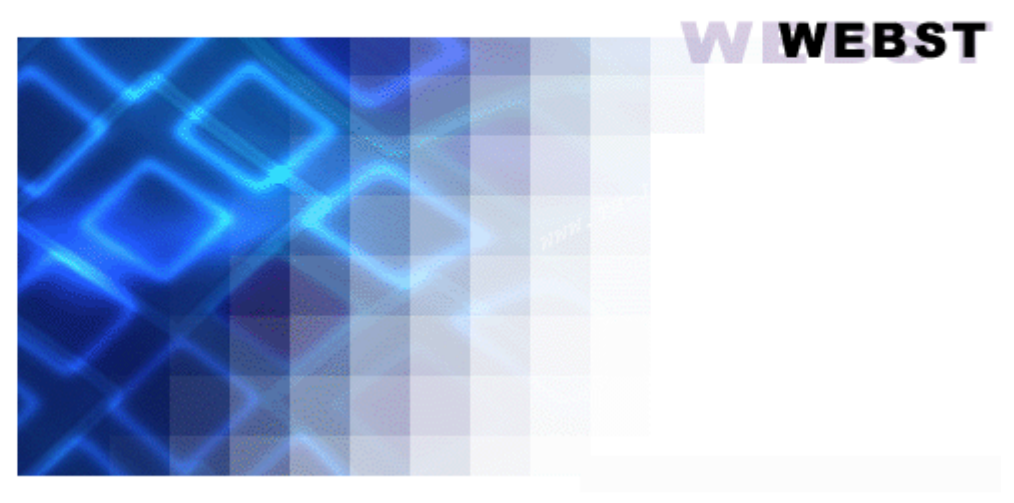

请插入您的USB KEY密钥然后关闭并重新打开浏览器即可登录本站。

清华同方

请检查密钥是否插好。如果没有插密钥,请插好密钥后,关闭现有浏览器,重新打开新的浏览器访 问安全配置中心网站。

检查密钥是否识别。点击在任务栏中的小黄锁图标。若密钥正确识别弹出的窗口如下:

| 🔒 紫荆盾密钥用户工具V        | 5.0                          | – 🗆 X             |
|---------------------|------------------------------|-------------------|
| 请选择USBKey           | _                            |                   |
| 名称                  | ● 证书管理                       |                   |
| <mark></mark> 紫荆盾密钥 |                              |                   |
|                     |                              |                   |
|                     | 证书类型         颁发给         颁发者 | 开始时间              |
| < >                 | 会名证书 ▲ 0_07 MUK              | 2019-10-24到2022-1 |
| <b>山</b><br>设备信息    |                              |                   |
| <b>正</b> 书管理        |                              |                   |
| <u> </u>            |                              |                   |
| PIN码管理              |                              |                   |
|                     | <                            | >                 |
|                     | /                            |                   |
|                     |                              |                   |
|                     |                              |                   |
|                     | ,                            |                   |
|                     |                              |                   |

这时候说明密钥识别正确。如果出现如下窗口:

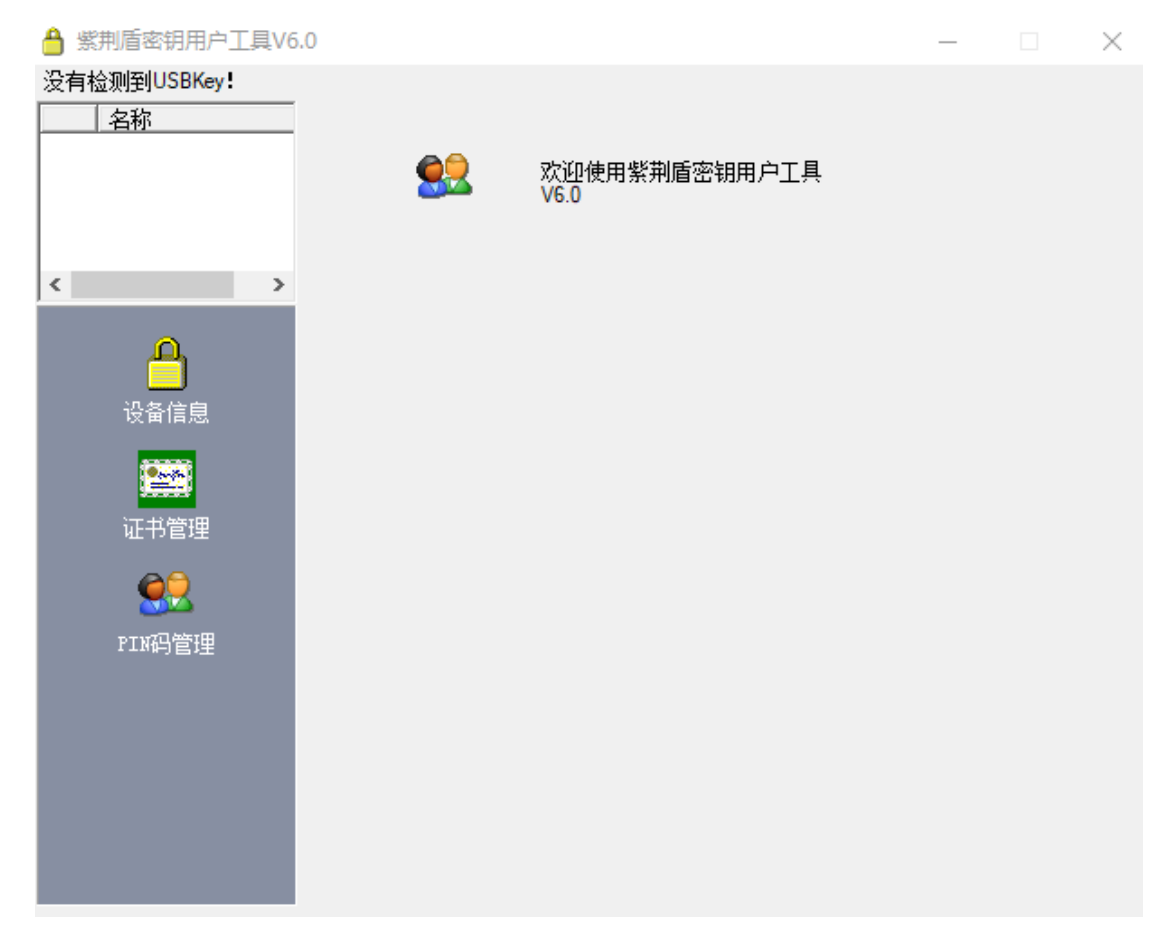

说明密钥未识别,鼠标右键点小黄锁,点刷新按钮进行尝试。如果不能识别到,可能证书为0了, 请尽快返回给同方安全公司进行修理。

# 7. 可以进入 WebST 欢迎页面, 但进入不了链接项

一般与系统浏览器有关,是浏览器问题。建议卸载不必要的浏览器插件,设置网页为信任,再尝试访问。如果还有问题,建议更换系统再尝试。该问题必然是客户端问题。建议浏览器不要使用代理设置。 为了浏览器能够更好的工作,请检查一下选项。设置这些选项可以确保正常的连接网站。

在 IE 浏览器中选择"工具"菜单中的"Internet 选项",也可以在控制面板中选择"Internet 选项"。

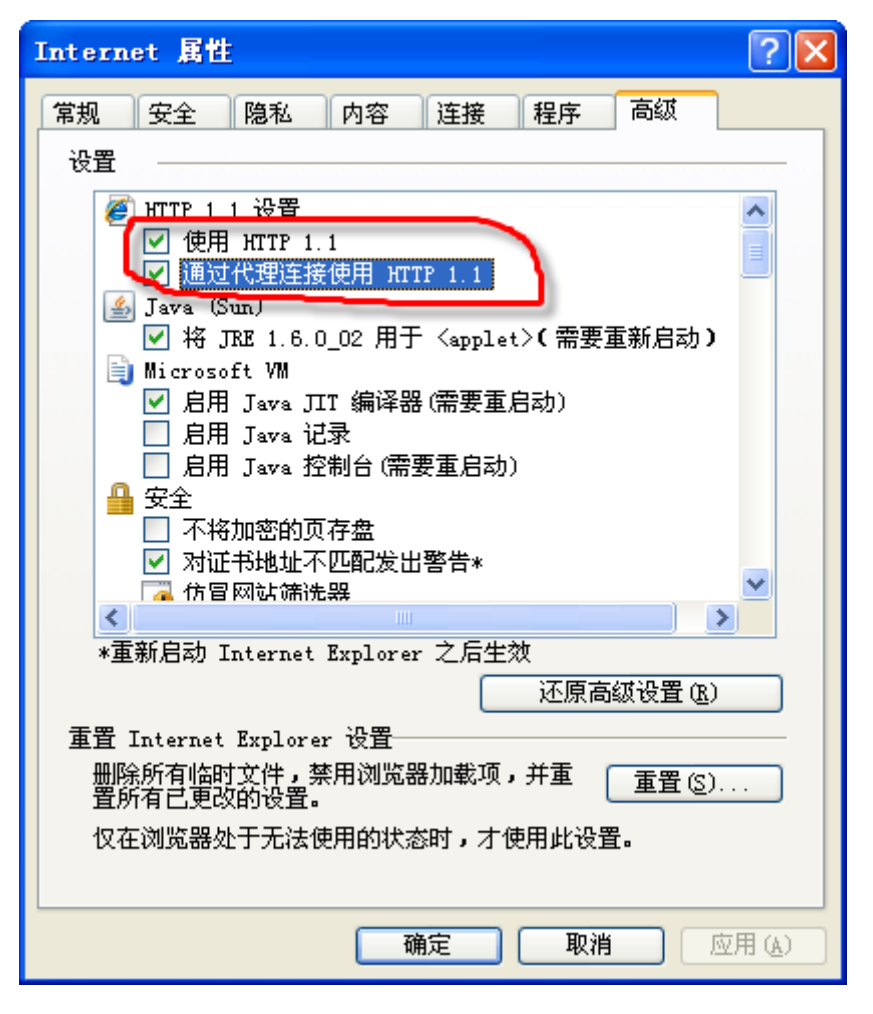

请注意,HTTP 1.1 设置中,将"使用 http 1.1"和"通过代理连接使用 HTTP1.1"两个设置选中。 该两个选项解决通过代理方式访问网站出错的问题。

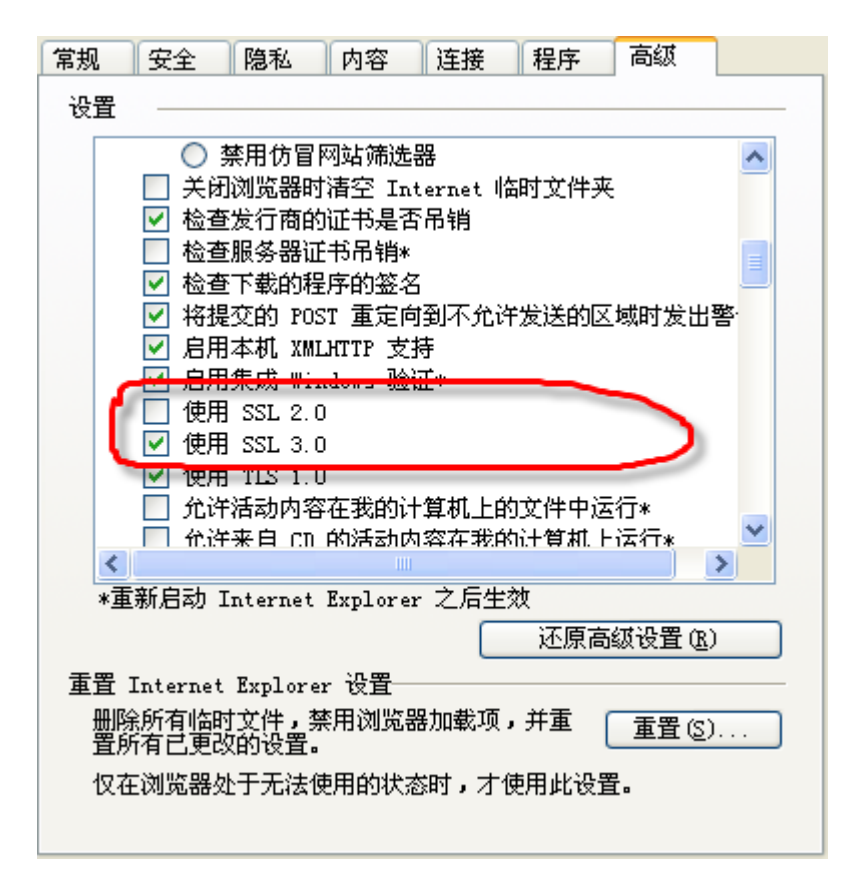

在安全选项中,不勾选"使用 SSL2.0",勾选上"使用 SSL3.0"。 点击应用,保存设置后。问题一般会得到解决。

8. 显示并修改文件扩展名

|                                |                                          |                                           |      |                                           |        |                         |                 |                   | - 0 ×        |
|--------------------------------|------------------------------------------|-------------------------------------------|------|-------------------------------------------|--------|-------------------------|-----------------|-------------------|--------------|
| - I 🗹                          | ,↓↓展期                                    |                                           |      |                                           |        |                         |                 |                   |              |
| 文件                             | 主页 共享                                    | 查看                                        |      | 2                                         |        |                         |                 |                   |              |
| 导航窗格                           | <ul> <li>预览窗格</li> <li>详细信息窗格</li> </ul> | <ul> <li>■ 超大图标 ■ 大图排</li> <li></li></ul> | 示    | □ 分组依据 •<br>排序方式 □ 添加列 •<br>描将所有列调整为合适的大小 |        | 项目复选框<br>文件扩展名<br>隐藏的项目 | ▶<br>隐藏<br>所选项目 | 选项                |              |
|                                | 窗格                                       | 布局                                        |      | 当前视图                                      |        | 显示/隐藏                   | ii.             |                   |              |
| $\leftarrow \  \  \rightarrow$ | × ↑ 📑 > 1                                | 比电脑 > 本地磁盘 (D:) >                         | 展期 → |                                           |        |                         |                 |                   |              |
| > 🔮 文                          | 档                                        |                                           | ^ 名  | 称                                         |        | 修改日期                    |                 | 类型                | 大小           |
| > 🖊 Ћ                          | 载                                        |                                           |      | VM                                        |        | 2019/10/2               | 1 14:32         | 文件夹               |              |
| > 🎝 音                          | 乐                                        |                                           |      | VM12许可证密钥.txt                             |        | 2019/10/2               | 1 15:20         | 文本文档              | 1 KB         |
| > 📃 桌                          | 面                                        |                                           |      | VMware-workstation-full-12.0.0-29855      | 96.exe | 2016/3/2 2              | 2:46            | 应用程序              | 299,121 KB   |
| > 🏪 本                          | 地磁盘 (C:)                                 |                                           |      | vm-zhanqi-win764.zip                      |        | 2019/10/2               | 1 13:12         | WinRAR ZIP 压缩文件   | 3,801,151 KB |
| ✓ 二本                           | 地磁盘 (D:)                                 |                                           | 7    | Win7权限获取工具.exe                            |        | 2014/6/24               | 20:01           | 应用程序              | 69 KB        |
|                                | 60W/E                                    |                                           |      | 克隆系统.txt                                  |        | 2019/10/2               | 1 15:27         | 文本文档              | 1 KB         |
| <u>.</u> F                     | BaiduNetdiskDr                           | woload                                    | w    | 辽宁,上海,重庆等地密钥展期.docx                       |        | 2019/10/10              | 5 12:32         | Microsoft Word 文档 | 1,529 KB     |
|                                | AT1-7                                    |                                           |      |                                           |        |                         |                 |                   |              |
|                                | 4100157                                  |                                           |      |                                           |        |                         |                 |                   |              |
| > <mark> </mark> P             | Program Files                            |                                           |      |                                           |        |                         |                 |                   |              |
| > <mark>-</mark> F             | Recycled                                 |                                           |      |                                           |        |                         |                 |                   |              |
| > <mark> </mark>               | Temp                                     |                                           |      |                                           |        |                         |                 |                   |              |

● 以 Win 10 专业版为例。

不显示扩展名,你手工加.wst没意义,改的还是文件名,改的不是扩展名。所以,必须先显示出来文件当前扩展名,你才可以正确修改扩展名。(appuser.wst本身不是压缩文件格式,系统问题存成了压缩文件,学校还去解压缩呢,没意义的。必须改正确了扩展名,用院校端辅助工具去解密这文件)

# 9. 应用系统用户信息如何下载

请各院校使用自己的主密钥(一般为蓝色)访问安全配置中心 <u>https://wztt.tfsec.om.cn</u>,点击"下载 应用系统用户信息"。将名为 appuser.wst 的文件保存在本地。该文件就是各省招办给院校的用户名和密 码信息。请使用"院校端辅助工具"读出文件中的用户和密码信息。具体的操作详见用户手册。

| E          | ٢     | 2 | https://wztt.tfsec.com.cn/ |
|------------|-------|---|----------------------------|
| <u>6</u> w | /ebST |   | ×                          |

# 🕅 紫荆盾应用安全平台

× 📑

# WEBST

\_

<u>- م</u>

슈 ☆ 錄 🙂

×

|                       | 欢迎使用同方安全应用安全平台                                        |
|-----------------------|-------------------------------------------------------|
| 点击进入                  | 说明                                                    |
| NetSEAT6.0注册表文件       | 使用NetSEAT6.0版本安全客户端使用此版本注册表文件                         |
| 高校公钥信息库               | 高校公钥信息库,请各招办下载。                                       |
| 下载应用系统用户信息            | 院校子系统登录各省招生服务器用户名、密码文件。                               |
| 密钥展期说明                | 密钥展期操作步骤及注意事项,请务必下载阅读。                                |
| 下载网招服务器信息             | 招办和高校用户可进入                                            |
| 招办公钥信息库               | 各高校下载                                                 |
| 服务器信息注册               | 各招办对webst与应用服务器信息进行注册                                 |
| 上传应用系统用户密钥<br>信息      | 各招办上传应用系统用户信息                                         |
| 名省平行志愿信息交互<br>平台入口    | 平行志愿门户                                                |
| NetSEAT6.0安全客户端       | WebST安全客户端6.0版本,适用于32和64位Windows<br>xp/7/8/10操作系统。    |
| <u>WebST管理软件下载</u>    | WebST安全服务器图形管理控制台程序                                   |
| 院校信息库                 | 高校院校信息库,请各招办下载。                                       |
| NetSEAT5.5注册表文件       | 使用NetSEAT5.5版本安全客户端使用此版本注册表文件                         |
| NetSEAT5.5.0安全客户<br>端 | WebST安全客户端5.5.0版本,适用于Windows xp和32位<br>Windows 7操作系统。 |
| 2012版院校子系统            | 2012版院校子系统,包括基本版和网络版                                  |
| 院校端子系统使用说明            | 关于2020年普通高校招生网上录取院校端适用版本的说明                           |
| 2020版院校子系统            | 2020版院校子系统,包括基本版和网络版                                  |

▼ S 证书错误 C 搜索...

温馨提示: 您的密钥将于2022年10月24日到期。 教育网用户请点击此处更新密钥。 电信网用户请点击此处更新密钥。

## 注意:

注意: (1)在开始密钥展期前,请务必在本网页下载"密钥展期说明"文件并仔细阅读。说明文件也可以在<u>技术支持网站</u>下载。 (2)密钥展期工作目前处于试运行阶段,3月15日之前仅限于北京高校用户使用,其它省市请于3月16日之后开始使用。 (3)在密钥展期全过程完成(见到包含"证书更新成功提示的页面)前不要拔出密钥,也不要更换密钥! (4)在同一台机器上做不同密钥的展期时,每做完一个密钥,请关闭浏览器,然后插入待展期的密钥,重新打开浏览器,再进行后 续操作! (5)尽管在我们的测试环境下,IE8工作正常,但近期有用户反映通过IE8进行展期失败。因此,我们建议用户慎用IE8。

WebST © 2003-2008 北京同方信息安全技术有限公司版权所有。

## 注意:

- 必须使用院校的主密钥才能看到并下载应用系统用户信息。各个省级招办随时上传,所以请多 次去下载更新。请妥善、安全保管。
- 操作系统原因,把此文件存成了压缩文件格式,记住,这文件不是压缩文件,去解压缩没意义, • 应该把扩展名改正确了,为.wst。

WebST™ 是北京同方信息安全技术有限公司的注册商标

# 10. 验签失败(密钥解密失败)

省级招办:使用主密钥,重新下载院校库 schooldb.mdb(<u>https://wztt.tfsec.com.cn</u>)、高校公钥信息 库 webstcertdb.mdb(<u>https://wztt.tfsec.com.cn</u>)。制作用户文件 appuser.wst 上传到服务器 (<u>https://wztt.tfsec.com.cn</u>)。

| A A https://w                  | tt tfsec.com.cn/                                                                                                    | × 03                                               | 正式構得 さ 捜索                                             |                         | 0 -                      | ∽ ⊡<br>කුදුංකු             | ×<br>       |
|--------------------------------|----------------------------------------------------------------------------------------------------|----------------------------------------------------|-------------------------------------------------------|-------------------------|--------------------------|----------------------------|-------------|
| WebST                          | ×                                                                                                    |                                                    | L DIEV. C                                             |                         | ~                        | 00 2/3 000                 |             |
| e websi                        |                                                                                                    |                                                    |                                                       |                         |                          |                            | -           |
| 20 JHK 44-1 PT                 | ÷ • • •                                                                                                    | - 1.                                               |                                                       |                         | 5                        | $\mathcal{X}(\mathcal{O})$ | $\leq$      |
|                                | 应用安全,                                                                                                    | 半台                                                 |                                                       |                         | N N                      | EBST                       | 2           |
|                                |                                                                                                    |                                                    |                                                       |                         |                          |                            |             |
|                                |                                                                                                    | 沙沙市田同士の                                            | 人应用它人亚厶                                               |                         |                          |                            |             |
|                                | 与击进 λ                                                                                                    | 从壁球用向力安                                            | 主应用安主千百                                               | ·                       |                          |                            |             |
| NetSEA                         | □□□□ □□□ □□ □ | 使田NetSEATE                                         | 0版本安全家户                                               | 送使田此版才                  | は思いて                     | <u>#</u>                   |             |
| 高校                             | 公钥信息库                                                                                                    | 高校                                                 | ····版本文主告/                                            | <u>病使用的成本</u><br>洛招办下载。 |                          | <u> </u>                   |             |
| 下载应用                           | 用系统用户信息                                                                                                    | 院校子系统登                                             | 。<br>                                                 | 器用户名、图                  |                          |                            |             |
| 家                              | 月展期说明                                                                                                    | 密钥展期操                                              | 作步骤及注意事」                                              | 页,请务必下                  | 载阅读。                     |                            |             |
| 下载网                            | 招服务器信息                                                                                                    |                                                    | 招办和高校用                                                | □可进入                    | 100 2000                 |                            |             |
| 招力                             | 公钥信息库                                                                                                    |                                                    | 各高校下                                                  | 载                       |                          |                            |             |
| 服务                             | 器信息注册                                                                                                    | 各招办邓                                               | fwebst与应用服                                            | 务器信息进行                  | 疗注册                      |                            |             |
| 上传应用                           | <u>用系统用户密钥</u><br>信息                                                                                                    | 솓                                                  | 招办上传应用系                                               | 统用户信息                   |                          |                            |             |
| 各省平行                           | <u>元志愿信息交互</u><br>平台入口                                                                                                    |                                                    | 平行志愿问                                                 | ſſŔ                     |                          |                            |             |
| NetSEA                         | T6.0安全客户端                                                                                                    | WebST安全客户端6.0版本,适用于32和64位Windows<br>xp/7/8/10操作系统。 |                                                       |                         | S                        |                            |             |
| WebS                           | 「管理软件下载                                                                                                    | WebS                                               | 「安全服务器图刑                                              | 管理控制台                   | <br>程序                   |                            |             |
| <b></b> 55                     | 胶信息库                                                                                                    | 高杉                                                 | 院校信息库,请                                               | 洛招办下载。                  |                          |                            |             |
| NetSEA                         | <u> T5.5注册表文件</u>                                                                                                    | 使用NetSEAT5                                         | 5.5版本安全客户                                             | 端使用此版本                  | 11注册表文(                  | '牛                         |             |
| NetSEA                         | <u>T5.5.0安全客户</u><br>端                                                                                                    | WebST安全客F                                          | ⊐端5.5.0版本,〕<br>Windows 7操(                            | 适用于Windo<br>乍系统。        | ws xp和32                 | 位                          |             |
| 2012                           | <u> </u>                                                                                                    | 2012版                                              | 。院校子系统,包括                                             | 基本版和网                   | 络版                       |                            |             |
| 院校端                            | 子系统使用说明                                                                                                    | 关于2020年普通                                          | 画高校招生网上录                                              | 取院校端适用                  | 用版本的说                    | 明                          |             |
| 2020                           | <u> </u>                                                                                                    | 2020版                                              | 院校子系统,包括                                              | 括基本版和网                  | 络版                       |                            |             |
| 温馨提示: 您的密钥将于                   | 2022年10月24日到                                                                                                    | 明。 教育网用户请点                                         | 击 <u>此处</u> 更新密钥。 =                                   | 电信网用户请点                 | 击此处更新著                   | 朝.                         |             |
| 注意:                            |                                                                                                    |                                                    |                                                       |                         |                          |                            |             |
| (1)在开始密钥展期前,词<br>(2)密钥展期工作目前处于 | 青务必在本网页下载<br>F试运行阶段。3月15                                                                                                    | "密钥展期说明"文件 <del>?</del><br>日之前仅限于北京高               | F仔细阅读。说明文<br>校用户使用.其它省市                               | 件也可以在技力<br>方请于3月16日之    | <u>、支持网站</u> ト<br>シ后开始使用 | <b>叙。</b>                  |             |
| (3)在密钥展期全过程完成<br>(4)在同一会机器上做不同 | <mark>成 (见到包含'证书更</mark> 同密组的屏期时 — 毎                                                                                                    | 新成功"提示的页面)<br>做完一个密钥 请关                            | 前不要拔出密钥,<br>()<br>(河))))))))))))))))))))))))))))))))) | 也不要更换密钥                 | !<br>黄新打开沟               | 购哭 東进行                     | E           |
|                                |                                                                                                    |                                                    |                                                       |                         |                          | 55887 TFALIS               | /4          |
| (5)必官住我们的测试坏项                  | 見下,IEO上作止常,<br>                                                                                                    | 19近期有用户反映通                                         | 的立(E6)进行展期关助                                          | 、四広,我们\$                | 重议用尸隕用                   | IEō.                       |             |
|                                |                                                                                                    |                                                    |                                                       |                         |                          | WebST                      |             |
| WebST™ 是北京同)                   | 方信息安全技术有限                                                                                                    | 公司的注册商标                                            | © 2003-200                                            | 8 北京同方信息3               | 全技术有限公                   | 司版权所有。                     |             |
|                                |                                                                                                    |                                                    |                                                       |                         |                          |                            |             |
| 高校: 使用主密钥                      | 月,重新下载打                                                                                                    | 四办公钥信息库                                            | e netseatcertdb                                       | o.mdb( <u>http</u>      | s://wztt.tf              | sec.com.c                  | <u>n</u> ), |

\_\_\_\_ 》 此电脑 》 本地磁盘 (C:) 》 Program Files (x86) 》 Tfsec 》 schooltool )下文件(不更新替换就会

验签失败),再解密帐号文件 appuser.wst。

|                                                                                   | https://wztt.tfsec.com.cn/                                                                                       |                                                                                                    | × ロ<br>公 戀 <sup>(1)</sup> |
|-----------------------------------------------------------------------------------|----------------------------------------------------------------------------------------------------|----------------------------------------------------------------------------------------------------|---------------------------|
| @ WebST                                                                           | ×                                                                                                    |                                                                                                    |                           |
| <b>须</b> 紫                                                                        | ݙ荆盾应用安全 <sup>ュ</sup>                                                                                             | F 台 WE                                                                                                    | BST                       |
|                                                                                   |                                                                                                    | 欢迎使用同方安全应用安全平台                                                                                                    |                           |
|                                                                                   | 点击进入                                                                                                    | 说明                                                                                                    |                           |
|                                                                                   | NetSEAT6.0注册表文件                                                                                                  | 使用NetSEAT6.0版本安全客户端使用此版本注册表文件                                                                                                    |                           |
|                                                                                   | 高校公钥信息库                                                                                                    | 高校公钥信息库,请各招办下载。                                                                                                    |                           |
|                                                                                   | 下载应用系统用户信息                                                                                                    | 院校子系统登录各省招生服务器用户名、密码文件。                                                                                                    |                           |
|                                                                                   | 密钥展期说明                                                                                                    | 密钥展期操作步骤及注意事项,请务必下载阅读。                                                                                                    |                           |
|                                                                                   | 下载网招服务器信息                                                                                                    | 招办和高校用户可进入                                                                                                    |                           |
|                                                                                   | ≠ 招办公钥信息库                                                                                                    |                                                                                                    |                           |
|                                                                                   | 服务器信息注册                                                                                                    | 各招办对webst与应用服务器信息进行注册                                                                                                    |                           |
|                                                                                   | 上传应用系统用户密钥<br><u>信息</u>                                                                                          | 各招办上传应用系统用户信息                                                                                                    |                           |
|                                                                                   | <u>各省平行志愿信息交互</u><br>平台入口                                                                                        | 平行志愿门户                                                                                                    |                           |
|                                                                                   | NetSEAT6.0安全客户端                                                                                                  | WebST安全客户端6.0版本,适用于32和64位Windows<br>xp/7/8/10操作系统。                                                                                                    |                           |
|                                                                                   | WebST管理软件下载                                                                                                    | WebST安全服务器图形管理控制台程序                                                                                                    |                           |
|                                                                                   | 院校信息库                                                                                                    | 高校院校信息库,请各招办下载。                                                                                                    |                           |
|                                                                                   | <u>NetSEAT5.5注册表文件</u>                                                                                           | 使用NetSEAT5.5版本安全客户端使用此版本注册表文件                                                                                                    |                           |
|                                                                                   | NetSEAT5.5.0安全客户<br>端                                                                                            | WebST安全客户端5.5.0版本,适用于Windows xp和32位<br>Windows 7操作系统。                                                                                                    |                           |
|                                                                                   | <u>2012版院校子系统</u>                                                                                                | 2012版院校子系统,包括基本版和网络版                                                                                                    |                           |
|                                                                                   | 院校端子系统使用说明                                                                                                    | 关于2020年普通高校招生网上录取院校端适用版本的说明                                                                                                    |                           |
|                                                                                   | 2020版院校子系统                                                                                                    | 2020版院校子系统,包括基本版和网络版                                                                                                    |                           |
| 温馨提示: 您<br>注意:<br>(1)在开始密销<br>(2)密钥展期]<br>(3)在密钥展期<br>(4)在同一台<br>续操作!<br>(5)尽管在我( | 的密钥将于2022年10月24日到期<br>月展期前,请务必在本网页下载<br>工作目前处于试运行阶段,3月15<br>期全过程完成(见到包含证书更<br>机器上做不同密钥的展期时,每<br>订的测试环境下,IE8工作正常, | 期。教育网用户请点击 <u>此处</u> 更新密钥。电信网用户请点击 <u>此处</u> 更新密钥。<br>密钥展期说明"文件并仔细阅读。说明文件也可以在 <u>技术支持网站</u> 下载。<br>日之前仅限于北京高校用户使用,其它省市请于3月16日之后开始使用。<br>新成功"提示的页面)前不要拔出密钥,也不要更换密钥!<br>做完一个密钥,请关闭浏览器,然后插入待展期的密钥,重新打开浏览器<br>但近期有用户反映通过IE8进行展期失败。因此,我们建议用户慎用IE8。 | ,再进行后                     |
| WebST                                                                             | ™ 是北京同方信息安全技术有限                                                                                                  | ② 2003-2008 北京同方信息安全技术有限公司版                                                                                                    | WebST<br>权所有。             |

| ← → ◆ ↑ <mark>·</mark> → 此电脑 → 本地磁盘 (C:) → | Prog | ram Files (x86) → Tfsec | > schooltool    |                           |        |
|--------------------------------------------|------|-------------------------|-----------------|---------------------------|--------|
| ✓ 📙 Tfsec                                  | ^    | ~<br>名称                 | 修改日期            | 类型                        | 大小     |
| > 🔤 msg                                    |      | svcr80.dll              | 2016/11/4 14:41 | 应用程序扩展                    | 612 KB |
| > NetSEAT                                  |      | 🔊 netseatcertdb.mdb     | 2017/6/26 10:13 | Microsoft Access Database | 716 KB |
| schooltool                                 |      | 🦓 netseatutility.exe    | 2017/6/26 10:15 | 应用程序                      | 556 KB |
| > 🔄 Thunder Network                        |      | webstrc.pem             | 2016/11/4 14:41 | PEM 文件                    | 1 KB   |
| > 📙 VideoLAN                               |      | 🚳 zlib1.dll             | 2016/11/4 14:41 | 应用程序扩展                    | 59 KB  |

密钥解密失败:挨个换密钥解,最好用证书有效期较早但没过期失效、没被注销的密钥。

# 11. 以管理员身份运行

克隆、盗版系统或者安装了别的安全软件,导致程序实际不是以管理员身份运行的。这样的话,报 错信息错综复杂。所以,密钥驱动、WebST 安全客户端、院校端辅助工具、院校子系统、IE 11 浏览器 要使用鼠标右键点击,以管理员身份运行。

## 12. 使用辅助工具进行应用系统用户密码解码时,程序退出

这主要是由于使用的密钥在今年进行过补办或是新增密钥。由于证书库定时更新,很多招办在证书 库更新之前完成的用户信息加密上传。因此,使用这些新的密钥会引发该问题。请使用院校其他的密钥 进行应用系统用户密码解码的工作。

**请注意:** 下载密码文件必须使用主密钥。而进行用户密码解码则可以使用任何密钥。

# 13. 院校子系统提示 1-15 错误

这个问题可能存在多种情况,分步进行排查:

- 1) 点录取子系统的联机登录,不弹出来输入 PIN 码界面:
  - a) 请检查系统的时钟(时区、年月日、时分)情况:如果系统时间不对(120秒误差范围), 也不能连接服务器。
  - b) 卸载干净 360 安全卫士(可以用腾讯的电脑管家替代保护机器安全)和火绒(光退出是不行的)。
  - c) 不要克隆、盗版系统,不要家庭版系统。建议安装干净的、纯净版 win7 或 10 (32 位或 64 位、专业版或旗舰版)。
  - d) 是否安装了同方安全公司密钥驱动程序最新版本。未安装的话,立即下载(http://edu.tfsec.com.cn)、安装。
  - e) 是否安装了同方安全公司 WebST 安全客户端软件最新版本。未安装的话,立即下载(https://wztt.tfsec.com.cn)、安装。
  - f) 客户端机器是否安装过旧版本的同方安全公司 WebST 安全客户端软件。安装过的话,立即 卸载(卸载不干净的话, DOS 命令行执行 regedit 进入注册表编辑器,在注册表项 HKEY LOCAL MACHINE\SOFTWARE\Microsoft\Windows\CurrentVersion\Uninstall\{BDC

9DEE3-1990-4399-A95D-EA918CF028BD}删除),然后必须重启机器,下载新的同方安全公司 WebST 安全客户端软件,重新安装:

- 卸载干净 WebST 安全客户端软件;
- 重新启动系统;
- 安装新下载的 WebST 安全客户端软件。
- g) 是否正确导入注册表,未导入,可以手工下载(https://wztt.tfsec.com.cn)后导入。导入后退出安全客户端并重新运行。
- h) 正确导入了注册表,鼠标右键点电脑最右下角工具条上的安全客户端图标,进配置。删除 掉 10 个省份(你正要登录的省份不能删除)。重启机器。(下次再次导入注册 表,删除掉别的省)。是各个省级招办的安全域:

| ѝ WebST安全客户端配置                                                             |       |   |                                       | ×              |
|----------------------------------------------------------------------------|-------|---|---------------------------------------|----------------|
| 安全域 通用安全控制服务器 主机安全                                                         | 全子网安全 |   |                                       |                |
| 配置安全域:                                                                     |       |   |                                       |                |
| ahzb_cell                                                                  |       | ^ | 添加                                    | Π(A)           |
| bjzb_cell<br>cqzb_cell<br>fjzb_cell<br>gdzb_cell<br>gszb_cell<br>gxzb_cell |       |   | 一 一 一 一 一 一 一 一 一 一 一 一 一 一 一 一 一 一 一 | ≹(R)<br>缺省值(D) |
| hbzb cell                                                                  |       | ¥ |                                       |                |
| 缺省安全域:                                                                     |       |   |                                       |                |
| [                                                                          | 确定    |   | 取消                                    | 应用(A)          |

 初始化安全客户端: 64 或 32 位系统位置不一样,退出安全客户端,先双击 uninst\_lsp,再 双击 inst lsp。然后重启安全客户端。

| (C:) | ▶ Program Files ▶ Tfsec ▶                                                                                                    | NetSEAT > b | oin ► NSKern32 ► :                                                                                                    | x64                                                     | <b>▼</b> 4 <sub>7</sub>                         |
|------|----------------------------------------------------------------------------------------------------|-------------|----------------------------------------------------------------------------------------------------|---------------------------------------------------------|-------------------------------------------------|
|      | 新建文件夹                                                                                                    |             |                                                                                                    |                                                         | 8                                               |
| *    | 名称                                                                                                    |             | 修改日期                                                                                                    | 类型                                                      | 大小                                              |
|      | 💷 inst_lsp                                                                                                    |             | 2016/11/4 14:41                                                                                                    | 应用程序                                                    | 60 KB                                           |
| :    | NSKern32.dll                                                                                                    |             | 2016/12/14 16:01                                                                                                    | 应用程序扩展                                                  | 131 KB                                          |
|      | 🚳 nssock.dll                                                                                                    |             | 2016/11/4 14:41                                                                                                    | 应用程序扩展                                                  | 42 KB                                           |
|      | 🚳 TrapTbl.dll                                                                                                    |             | 2016/11/4 14:41                                                                                                    | 应用程序扩展                                                  | 51 KB                                           |
|      | 💷 uninst_lsp                                                                                                    |             | 2016/11/4 14:41                                                                                                    | 应用程序                                                    | 54 KB                                           |
|      |                                                                                                    |             |                                                                                                    |                                                         |                                                 |
| (C:) | ▶ Program Files ▶ Tfsec ▶                                                                                                    | NetSEAT 🕨 b | oin ▶ NSKern32 ▶                                                                                                    | x86                                                     | <ul> <li>✓ 4<sub>2</sub></li> </ul>             |
| (C:) | <ul> <li>▶ Program Files → Tfsec →</li> <li>新建文件夹</li> </ul>                                                                                                    | NetSEAT > E | oin ▶ NSKern32 ▶ :                                                                                                    | x86                                                     | • •                                             |
| (C:) | ▶ Program Files ▶ Tfsec ▶<br>新建文件夹<br>名称                                                                                                    | NetSEAT > b | bin ▶ NSKern32 ▶<br>修改日期                                                                                                 | x86<br>类型                                               | <ul> <li>✓ 4,</li> <li>E</li> <li>大小</li> </ul> |
| (C:) | <ul> <li>▶ Program Files → Tfsec →</li> <li>新建文件夹</li> <li>名称</li> <li>Inst_lsp</li> </ul>                                                                                  | NetSEAT > b | oin → NSKern32 →<br>修改日期<br>2016/11/4 14:41                                                                              | x86<br>类型<br>应用程序                                       | ▼ <b>4</b> 9<br>Ⅲ<br>大小<br>54 KB                |
| (C:) | <ul> <li>▶ Program Files → Tfsec →</li> <li>新建文件夹</li> <li>名称</li> <li>Inst_lsp</li> <li>NSKern32.dll</li> </ul>                                                            | NetSEAT > b | bin → NSKern32 →<br>修改日期<br>2016/11/4 14:41<br>2016/12/14 15:58                                                          | x86<br>类型<br>应用程序<br>应用程序扩展                             | ▼ 49<br>三<br>大小<br>54 KB<br>110 KB              |
| (C:) | <ul> <li>▶ Program Files → Tfsec →</li> <li>新建文件夹</li> <li>名称</li> <li>Inst_lsp</li> <li>NSKern32.dll</li> <li>Nssock.dll</li> </ul>                                        | NetSEAT > b | bin → NSKern32 →<br>修改日期<br>2016/11/4 14:41<br>2016/12/14 15:58<br>2016/11/4 14:41                                       | x86<br>类型<br>应用程序<br>应用程序扩展<br>应用程序扩展                   | ▼ 49<br>王<br>大小<br>54 KB<br>110 KB<br>43 KB     |
| (C:) | <ul> <li>&gt; Program Files → Tfsec →</li> <li>新建文件夹</li> <li>名称</li> <li>Inst_lsp</li> <li>NSKern32.dll</li> <li>Snssock.dll</li> <li>TrapTbl.dll</li> </ul>               | NetSEAT > b | bin → NSKern32 →<br>修改日期<br>2016/11/4 14:41<br>2016/12/14 15:58<br>2016/11/4 14:41<br>2016/11/4 14:41                    | ×86<br>类型<br>应用程序<br>应用程序扩展<br>应用程序扩展<br>应用程序扩展         | ▼<br>大小<br>54 KB<br>110 KB<br>43 KB<br>50 KB    |
| (C:) | <ul> <li>▶ Program Files → Tfsec →</li> <li>新建文件夹</li> <li>名称</li> <li>Inst_lsp</li> <li>NSKern32.dll</li> <li>Nsck.dll</li> <li>TrapTbl.dll</li> <li>uninst_lsp</li> </ul> | NetSEAT > b | bin → NSKern32 →<br>修改日期<br>2016/11/4 14:41<br>2016/12/14 15:58<br>2016/11/4 14:41<br>2016/11/4 14:41<br>2016/11/4 14:41 | x86<br>类型<br>应用程序<br>应用程序扩展<br>应用程序扩展<br>应用程序扩展<br>应用程序 | ★ 大小 54 KB 110 KB 43 KB 50 KB 50 KB 50 KB       |

## 是否安装的是最新的院校招生子系统。注意,只有组长版和基本版才可以连接招办的服务 j) 器。

## k) 确认使用的招生服务器的 IP 地址和端口

下载网招服务器信息 招办和高校用户可进入 或

| ,<br>全域:      | x新疆维吾尔自治 | )<br>N |   | •                                      |
|---------------|----------|--------|---|----------------------------------------|
| 保护的服务器:       |          |        |   |                                        |
| 废保护主机         |          | 协议     | ^ | 添加(Δ)                                  |
| 02.201.201.4  |          | SSL    |   | ////////////////////////////////////// |
| 02.201.201.34 |          | SSL    |   | (*)                                    |
| 02.201.201.33 |          | SSL    |   | 编辑(E)                                  |
| 02.201.201.3  |          | SSL    |   |                                        |
| 02.201.201.24 |          | SSL    |   | 删除(R)                                  |
| 02.201.201.23 |          | SSL    | ~ |                                        |
|               |          | >      |   |                                        |
| 口范围:          |          |        |   |                                        |

是正确的。如果连接之后,WebST 安全客户端没有任何反应(不弹出输入 pin 码窗口,或 图标不闪动),一般说明配置不正确。请确认注册表是否导入、导入注册表后是否退出安 全客户端并重新运行了(或重启了计算机),以及招生服务器的 IP 地址和端口是否正确。 如果招生服务器的 IP 地址是电信网和教育网各一个,请尝试登录另一个服务器 IP 地址。

- 鼠标右键点击 WebST 安全客户端在任务栏的图标,选择"登录安全服务器",找到相应招 办的安全服务器条目,点击后,WebST 安全客户端会和对应的 WebST 服务器进行连接。
- m) 密钥驱动、安全客户端、院校子系统、IE 11 浏览器: 必须鼠标右键,以管理员身份运行。
- 2) 点录取子系统的联机登录, 弹出来输入 PIN 码界面后:
  - a) 如果弹出"连接安全服务器失败(可能是密钥证书注销过)",请检查本机能否连接到对方 WebST 服务器的 5443 端口。检查方法:在"开始"→"运行"中输入"cmd",回车,在弹出的 cmd 窗口中输入"telnet 安全服务器 IP 地址 5443"(例如对于来源计划来说就是"telnet 218.247.187.92 5443"[电信网]或"telnet 202.205.179.97 5443"[教育网]),如果窗口中的文字被清空、窗口里面只有一个光标在闪,则说明连接正常,请联系同方安全公司寻求进一步的支持;否则说明连接不正常。如果本机到 WebST 服务器的电信网地址和教育网地址的 5443 端口连接都不正常,请联系本单位网管检查网络对外出的 TCP 5443

端口的限制。

b) 如果 WebST 安全客户端图标已经变为红色,但仍然出现 1-15 错误(或"登录服务器失败" 错误),且使用的已经是最新版的 C/S 客户端,说明应用系统拒绝访问,比如正在投档, 服务关闭了,请确认招办当日是否提供服务。

# 14. 院校子系统提示 1-205 错误

| 选项                                          | 2            |
|---------------------------------------------|--------------|
| 系统 考生附加信息 数据访问                              |              |
| 请设置下列系统参数和其他选项。修改数据库连接上限                    | 、端口号、线程上     |
| 限、工作目录、Oracle 数据源等选项后,下次启动服务                | 务时才会生效。      |
| 系统参数                                        |              |
| 名称                                          | 取值           |
| 数据库连接上限 (1-200)                             | 20           |
| 端口号 (1024-65535)                            | 53759        |
| 线程上限 (1-3000)                               | 400          |
| 线程阻塞时间 (60000-99999999 毫秒)                  | 1000000      |
| 上载文件大小的上限 (1-1024 MB)                       | 50           |
| 上载压缩包中所含文件大小的上限(1-1024 MB)                  | 50           |
|                                             |              |
| 其他选项                                        |              |
| 网络服务的工作目录:                                  |              |
| C:\Users\Administrator\Documents\.NacuesSer | ver2020\Stoi |
| □ 验证远程用户的 USB 密钥 🛛 🔽 自动启动网络                 | 銀务           |
| Oracle 数据源: nacues                          |              |
| OLE DB 提供者: Oracle 🔽                        |              |
| 确定取消                                        | 当 帮助         |

 请确认您的用户名:由于执行绑定(省级招办勾选上了验证远程用户的USB密钥),院校子系 统用户名是特殊规则,请确认用户名符合规则。

一般院校的标准用户名是国标码+00(如 1001100),拆分用户名是国标码+aa/ab/ac 等(如 10011aa、10011ab);

分校用户的标准用户名是自身扩展码(国标码+01、02,如1311301),拆分用户名是自身扩展码+aa/ab/ac等(如1311301aa、1311301ab);

有自己国标码分校的标准用户名是主校国标码+分校国标码(如 1000119001),拆分用户名是

自身国标码+aa/ab/ac 等(如 19001aa、19001ab)。

以上取决于各个省级招办,你可能看不懂。你双击小黄锁,点证书管理,看颁发给下方完整的 显示的什么。告诉你要登录的省级招办。可能是给你建错了用户名。

2) 请下载最新的注册表,导入后,重新启动安全子系统 NetSEAT 再试。

# 15. 安全客户端报无效的密钥身份

请联系省级招办处理。一般是未正确添加院校用户造成的。比如未添加,或添加错误(用户属性 ou 为空)。

# 16. 安全客户端报无权访问

请联系招办处理,一般是未对用户正确授权造成的。

# 17. 院校子系统登录招生服务器的 IP 地址和端口

务必要下载(<u>https://wztt.tfsec.com.cn</u>)最新的注册表并导入。随时更新。

#### (-) Attps://wztt.tfsec.com.cn/ 叠 WebST

# ẩ紫荆盾应用安全平台

× 📑

# WEBST

슈 ☆ 🌣 🙂

<u>- م</u>

|                        | 欢迎使用同方安全应用安全平台                                        |  |  |  |  |
|------------------------|-------------------------------------------------------|--|--|--|--|
| 点击进入                   |                                                       |  |  |  |  |
| <u>NetSEAT6.0注册表文件</u> | 使用NetSEAT6.0版本安全客户端使用此版本注册表文件                         |  |  |  |  |
| 高校公钥信息库                | 高校公钥信息库,请各招办下载。                                       |  |  |  |  |
| 下载应用系统用户信息             | 院校子系统登录各省招生服务器用户名、密码文件。                               |  |  |  |  |
| 密钥展期说明                 | 密钥展期操作步骤及注意事项,请务必下载阅读。                                |  |  |  |  |
| 下载网招服务器信息              | 招办和高校用户可进入                                            |  |  |  |  |
| 招办公钥信息库                |                                                       |  |  |  |  |
| 服务器信息注册                | 各招办对webst与应用服务器信息进行注册                                 |  |  |  |  |
| 上传应用系统用户密钥<br>信息       | 各招办上传应用系统用户信息                                         |  |  |  |  |
| 各省平行志愿信息交互<br>平台入口     | 平行志愿门户                                                |  |  |  |  |
| NetSEAT6.0安全客户端        | WebST安全客户端6.0版本,适用于32和64位Windows<br>xp/7/8/10操作系统。    |  |  |  |  |
| WebST管理软件下载            | WebST安全服务器图形管理控制台程序                                   |  |  |  |  |
| 院校信息库                  | 高校院校信息库,请各招办下载。                                       |  |  |  |  |
| NetSEAT5.5注册表文件        | 使用NetSEAT5.5版本安全客户端使用此版本注册表文件                         |  |  |  |  |
| NetSEAT5.5.0安全客户<br>端  | WebST安全客户端5.5.0版本,适用于Windows xp和32位<br>Windows 7操作系统。 |  |  |  |  |
| <u>2012版院校子系统</u>      | 2012版院校子系统,包括基本版和网络版                                  |  |  |  |  |
| 院校端子系统使用说明             | 关于2020年普通高校招生网上录取院校端适用版本的说明                           |  |  |  |  |
| <u>2020版院校子系统</u>      | 2020版院校子系统,包括基本版和网络版                                  |  |  |  |  |

▼ 🔇 证书错误 C 搜索...

温馨提示: 您的密钥将于2022年10月24日到期。 教育网用户请点击<u>此处</u>更新密钥。 电信网用户请点击<u>此处</u>更新密钥。

注意: (4)在同一台机器上做不同密钥的展期时,每做完一个密钥,请关闭浏览器,然后插入待展期的密钥,重新打开浏览器,再进行后 续操作! (5)尽管在我们的测试环境下,IE8工作正常,但近期有用户反映通过IE8进行展期失败。因此,我们建议用户慎用IE8。

### WebST™ 是北京同方信息安全技术有限公司的注册商标

WebST © 2003-2008 北京同方信息安全技术有限公司版权所有。

红色箭头,打开,可以看到所有省级招办的招生服务器 ip 地址和端口。

#### 密钥不识别、无响应 18.

- 判断是否正确安装密钥驱动程序,如果未安装,重新下载(http://edu.tfsec.com.cn)后安装。以 1) 前提供的光盘上程序都作废。
- 2) 若还有问题,将密钥寄回处理。地址在 http://edu.tfsec.com.cn 上可以查到。

# 19. 密钥锁死

密钥的初始 pin 码是 1111,如果修改后忘记,将密钥寄回。地址在 <u>http://edu.tfsec.com.cn</u>和 <u>https://wztt.tfsec.com.cn</u> 上可以查到。

请大家务必严格、仔细、认真、专人管理 KEY,如果造成丢失、损坏、锁死等会给您的工作带来麻烦,耽误来源计划编制。同时,也给我们带来人力、物力等不少的投入。请大家配合、支持我们的工作。

# 20. 使用浏览器,显示"安全证书有问题"

这是由于客户端机器没有将 MOE 的 CA 证书作为信任证书。在 IE7 上会出现如下的 图示:

| 8 | 此网站的安全证书有问题。                  |
|---|-------------------------------|
|   | 此网站出具的安全证书不是由受信任的证书颁发机构颁发的。   |
|   | 安全证书问题可能显示试图欺骗您或截获您向服务器发送的数据。 |
|   | 建议关闭此网页,并且不要继续浏览该网站。          |
|   | 单击此处关闭该网页。                    |
|   | ◎ 继续浏览此网站(不推荐)。               |
|   | 更多信息                          |
|   |                               |

请点击"继续浏览此网站(不推荐)。"就可以进入。

在 IE6 上会出现如下图示:

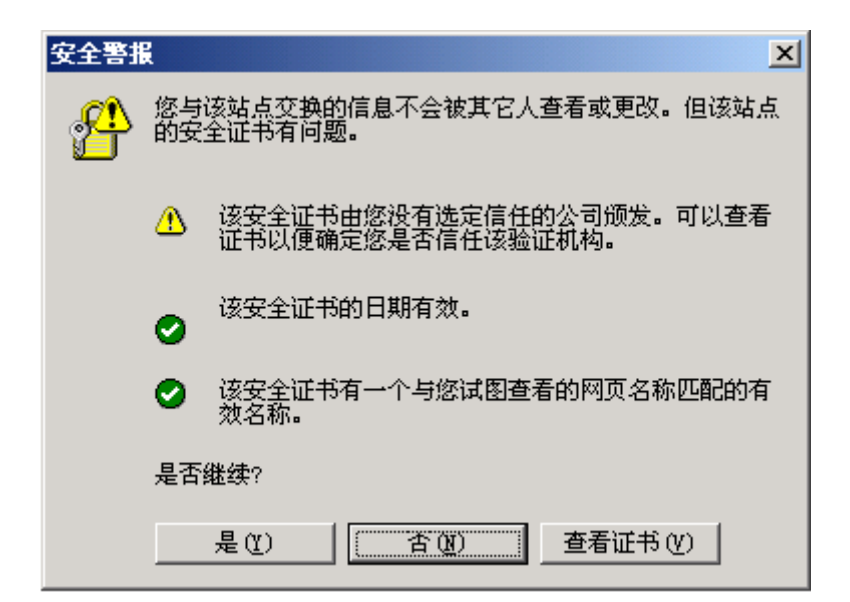

点击"是(Y)"继续即可。

建议将 MOE 的 CA 证书设置为信任证书。具体过程如下:

首先要找到查看证书窗口,可以有以下方法:

在 IE6 上,出现上图警报后,点击"查看证书( $\underline{V}$ )"。

IE7 在"继续浏览此网站(不推荐)。"后,在 URL 地址栏后面会有一个"证书错误"提示。

| 🐼 不受信任的证书                        | ^ |
|----------------------------------|---|
| 此网站出具的安全证书不是由受信任的证书<br>颁发机构颁发的。  |   |
| 此问题表明可能有人试图欺骗您或截获您向<br>服务器发送的数据。 |   |
| 建议关闭此网页。<br>关于证书错误               |   |
| 查看证书                             |   |

点击"查看证书"。弹出窗口:

| 证书 ?             | × |
|------------------|---|
| 常规 详细信息 证书路径     | _ |
| ┌证书路径 健)         |   |
| MOE              |   |
| TS. moe. edu. Ch |   |
|                  |   |
|                  |   |
|                  |   |
|                  |   |
|                  |   |
|                  |   |
| 查看证书 (1)         |   |
| 证书状态 (g):        |   |
| 该证书没有问题。         |   |
|                  |   |
|                  | 4 |
| 朔定               |   |

点击**证书路径**分页,选择 MOE。点击"查看证书(<u>V</u>)"

| 证书 | 5                                     | × |
|----|---------------------------------------|---|
| 常  | 「规   详细信息   证书路径                      |   |
|    |                                       |   |
|    | · · · · · · · · · · · · · · · · · · · |   |
|    |                                       |   |
|    | •保证远程计算机的身份                           |   |
|    |                                       |   |
|    |                                       |   |
|    |                                       |   |
|    | 一方面的一方面。<br>一面的一面的一面。<br>一面的一面。       |   |
|    | 2544-345, HOZ                         |   |
|    |                                       |   |
|    | 有效期起始日期 2007-5-24 到 2027-5-24         |   |
|    |                                       |   |
|    |                                       |   |
|    | <b></b>                               |   |
|    | 确定                                    | ] |

点击"安装证书(<u>I</u>)..."进入安装证书向导。连续点击下一步,到完成页面点击"完成"。

| 安全性警 | 告 🛛 🕅                                                                              |
|------|------------------------------------------------------------------------------------|
|      | 您即将从一个声称代表如下的证书颁发机构安装证书:                                                           |
|      | MOE                                                                                |
|      | Windows 不能确认证书是否来自 "MOE"。您应该与 "MOE" 联系,以确认证书来<br>源。 下列数字将在此过程中对您有帮助:               |
|      | 指纹 (sha1): B5192929 DEF95855 59319511 EA50F594 5AC1B36D                            |
|      | 警告:<br>如果您安装此根证书,Windows 将自动信任所有此 CA 颁发的证书。安装未经指<br>纹确认的证书有安全风险。如果您单击"是",表示您知道此风险。 |
|      | 您想安装此证书吗?                                                                          |
|      |                                                                                    |

在该安全性警告窗口点击"是(<u>Y</u>)",完成根证书的安装。

此后浏览器就会信任该网站,不会弹出上述错误。

# 21. 验证密钥是否可以正常使用

请访问 https://wztt.tfsec.com.cn/,先提示证书信息,点"确定"之后要求输入密钥 pin 码。默认为 1111,如果您修改了,必须记住,否则输入不对就登录不进去。如果能看到页面,说明密钥没问题。如果记不住 pin 码,必须寄来解锁;

# 22. 为什么主密钥或副密钥插在机器上,却频繁提示插入密钥

- 1) 不能同时插两个或三个密钥,只能插一个密钥;
- 2) USB 接口不稳,更换接口或机器;
- 3) 如果是输入 pin 码后频繁提示,说明 pin 码错误;
- 4) 证书过期;
- 5) 证书损坏。

# 23. NetSEAT 警告:试图访问不存在的资源

- 1) 更新注册表;
- 2) 招生服务器的 IP 地址、端口没选,没填写正确(可能拷贝时带空格);

## 24 / 61

招生服务器的 IP 地址或端口不合理。比如,同一台招生服务器就一个网卡,配置了两个 IP 地址,后配置的(高级里)那个 IP 地址就报这错。

# 24. 省级招办正确配置、使用平行志愿服务器信息

管理平行志愿服务器信息是 2010 年新增加的模块,现在以北京教育考试院为例进行配置平行志愿 服务器信息。

|              |              | 欢迎进入      | 全国高校招生网上:       | 录取安全面 | 習中心         | 登录           | 身份。北京教育 |
|--------------|--------------|-----------|-----------------|-------|-------------|--------------|---------|
| WebST安全服务器 数 | 量 1          |           |                 |       |             |              |         |
| WebST1的类型:   | 新版本WebST5000 | WebST1地址: | 192.168.5.27    |       | 端 口:        | 5443         |         |
| 被保护应用服务器 爹   | 效量 1         |           |                 |       |             |              |         |
| 应用服务器1的类型    | 普招服务器        | 应用服务器1地址: | 192. 168. 5. 28 | 端口:   | 53759       | 对应的WebST服务器: | WebST1  |
| 平行志愿服务器地址    | 数量 0         |           |                 |       |             |              |         |
| 备注信息         |              |           |                 |       |             |              |         |
| 北京欢迎你!       |              |           |                 |       |             |              |         |
|              | ſ            | 管理安全服务器信息 | 管理被保护服务器信息      |       | 管理平行志原服务器信息 | _            |         |

1) 登录到全国高校招生网上录取安全配置中心,点击"管理平行志愿服务器信息"按钮。

|                                                                                                    |                                                                          | 欢迎进入全                                                                           | 国高校招生网上录                                                                                                    | 取安全配置中心                                                                           |     | 登录身                                 | 份:北京教                                     |
|----------------------------------------------------------------------------------------------------|--------------------------------------------------------------------------|---------------------------------------------------------------------------------|----------------------------------------------------------------------------------------------------|-----------------------------------------------------------------------------------|-----|-------------------------------------|-------------------------------------------|
| WebST安全服务器数量 1                                                                                                    |                                                                          |                                                                                 |                                                                                                    |                                                                                   |     |                                     |                                           |
| WebST1的类型:                                                                                                    | 新版本WebSI5000                                                             | WebST1地址:                                                                       | 192. 168. 5. 27                                                                                                    |                                                                                   | 端口: | 5443                                |                                           |
| 彼保护应用服务器数量 1                                                                                                    |                                                                          |                                                                                 |                                                                                                    |                                                                                   |     |                                     |                                           |
| 应用服务器1的类型:                                                                                                    | 普招服务器                                                                    | 应用服务器1地址:                                                                       | 192. 168. 5. 28                                                                                                    | 端口: 53759                                                                         |     | 对应的WebST服务器:                        | WebST1                                    |
| 平行志愿服务器地址                                                                                                    | 新增                                                                       |                                                                                 |                                                                                                    |                                                                                   |     |                                     |                                           |
|                                                                                                    |                                                                          |                                                                                 | 确认 放弃修改                                                                                                    |                                                                                   |     |                                     |                                           |
| 手华同方                                                                                                    |                                                                          | 北京阿方信息<br>北京市海滨0                                                                | 本网站最佳分辨率1024<br>3安全技术股份有限公司 版权<br>上地三街9号金隅嘉华大厦时                                                                         | 768<br>所有 保留所有权利<br>54屋 010-62988822                                              |     | *                                   | 田殿口                                       |
| 有华同方<br>ИСНИА ТОНСЕГАНС                                                                                                    |                                                                          | 北京同方信道<br>北京市海道<br>次迎进入全日                                                       | 本阿城最佳分辨率1024年<br>安全技术股份有限公司 成初<br>上上地三角69号金属基中大顶前<br>国高校招生网上录                                                           | <sup>765</sup><br>新有保留所有权利<br>4层 010-€2988822<br>取安全配置中心                          | 9   | 关<br>登录5                            | <b>田窗口</b><br>骨份:北京教                      |
| 日<br>七<br>同<br>方<br>NGFILA TONGFANG<br>NGFILA TONGFANG<br>NGFILA TONGFANG<br>NGFILA TONGFANG<br>1                                                                                                    |                                                                          | 北京同方信篇<br>北京市海道型<br>欢迎进入全日                                                      | 本門城量佳分類率1024年<br>安全技大長始有限公司 原政<br>生地三称9全領嘉半大原の<br>国高校招生网上录                                                              | <sup>765</sup><br>新育保留所有权利<br>44座 010-62000022<br>取安全配置中心                         |     | 关<br>登录乡                            | <b>闭窗口</b><br>骨份:北京都                      |
| <b>5 年 同 方</b><br>NGHUA TONGFANG<br>TekST安全服务器数量 1<br>ekST1的共乱:                                                                                                    | ₩版本¥4555000                                                              | 北京同方信篇<br>北京市海巡<br><b>欢迎进入全</b><br>WebSTI地址:                                    | 本門城量佳分類率1024年<br>(安全技术長始有限公司 原政<br>(上地三部9号金属嘉华大原町<br>国高校招生网上录<br>182, 168, 5, 27                                        | <sup>765</sup><br>新宿 保留所有权利<br>4륜 0.0-62888822<br>取安全配置中心                         | 崩口: | 关<br>登录5<br>5443                    | 用窗口<br>₽份:北京都                             |
| <b>544同方</b><br>NGHUA TONGFANG<br>ebST安金服务器数量 1<br>ebST的央型:<br>会保好应用服务器数量 1                                                                                                    | 系统在本webST5000                                                            | 北京同方信篇<br>北京市場谈回<br><b>欢迎进入全</b><br>WebST1地址:                                   | 本門站是住分類率1024<br>(安全技术長份有限公司 原政<br>(上地三部9号会講嘉华大臣)<br>国高校招生网上录<br>192, 180, 5, 27                                         | <sup>765</sup><br><sup>新</sup> 育保留新有权利<br><sup>14</sup> 层 010-62988822<br>取安全配置中心 | 滿口: | 关<br>登录与<br>5443                    | 闭窗口<br>骨份:北京都                             |
| <b>5 年 同 方</b><br>NGHUA TONSFANG<br>ebST空全服务器数量 1<br>ebSTI的失型:<br>g保护应用服务器数量 1<br>空用服务器的负型:                                                                                                    | 新版本₩+522000<br>普拉服务器                                                     | 北京同方信篇<br>北京市場夜回<br><b>欢迎进入全</b><br>WebST1地址:<br>应用服务器1地址:                      | 本阿茲量佳分類率1024年<br>(安全技大能位有限公司 原政<br>(上地三前0号金属嘉华大原)<br><b>国高校招生网上录</b><br>192-168.5.27<br>192-188.5.28                    | 765<br>新有保留所有权利<br>14层 010-62988822<br>取安全配置中心<br>第□: 53759                       | 跳口: | <b>登录</b><br>5443<br>对应的websT服务器:   | <b>闭窗口</b><br>骨份:北京都<br><sup>YebST1</sup> |
| <b>日本に同方</b><br>ACHUA TONGFANG<br>ALST安全服务器数量 1<br>4LST的失型:<br>4LST的失型:<br>4LST的失型:<br>4LST的失型:<br>4LSTの失型:<br>4LSTの失型:<br>4LSTの大型:<br>4LSTの大型:<br>4LST<br>4LST | 影成本WebST5000<br>普招服务器<br>新 培                                             | 北京同方信篇<br>北京市海谈区<br><b>欢迎进入全</b><br>WebST1地址:<br>应用服务器1地址:                      | 本門城量佳分類率1024年<br>安全技术核始有限公司 原約<br>2.上地三称9号金属嘉华大厦57<br>3.1 (192.188.5.27<br>192.188.5.28                                 | 765<br>新有保留所有权利<br>94座 010-62988822<br>取安全配置中心<br>第□: 53759                       | 端口: | <b>登录</b> 5<br>5443<br>对应的WebST服务器: | 用窗口<br>計分:北京都<br>WebST1                   |
|                                                                                                    | 新版本YebST5000<br>普招服务器<br>(新培)<br>」 · · · · · · · · · · · · · · · · · · · | 北京同方信篇<br>北京市海道空<br><b>欢迎进入全</b><br>webST1地址:<br>应用服务器1地址:<br>20<br>对应的webST服务者 | 本門城量佳分類率1024年<br>安全技大長始有限公司 旅政<br>(上地三端0号金編嘉半大原)<br><b>国高校招生网上录</b><br>192.168.5.27<br>192.168.5.28<br>第: ♥+bST1 ♥ 备准:F | 785<br>所有 保留所有权利<br>45座 010-62000022<br>取安全配置中心<br>第□: 53759<br>于电信用户             | 諸口: | <b>登录</b><br>5443<br>对应的webST服务器:   | 胡寶口<br>伊奇·北京都<br>WebST1                   |

|               |                 |          | 欢迎进入 | <b>人全国</b> | 高校招生网上录         | 权安全 | 配置中心  |        | 登录           | 身份:北京教育考试 |
|---------------|-----------------|----------|------|------------|-----------------|-----|-------|--------|--------------|-----------|
| WebST安全服务器 数量 | t 1             |          |      |            |                 |     |       |        |              |           |
| ¥ebST1的类型:    | 新版本WebST5000    | ¥ebST1地址 | :    |            | 192. 168. 5. 27 |     |       | 端口:    | 5443         |           |
| 被保护应用服务器 数:   | 量 1             |          |      |            |                 |     |       |        |              |           |
| 应用服务器1的类型:    | 普招服务器           | 应用服务器    | 地址:  |            | 192. 168. 5. 28 | 端口: | 53759 |        | 对应的WebST服务器: | WebST1    |
| 平行志愿服务器地址     | 数量 1            |          |      |            |                 |     | 1     |        |              |           |
| 地址1:          | 128. 587. 5. 48 |          | 端口:  | 80         | 对应的WebST服务器     | : w | abST1 | 备注:    | 用于电信用户       |           |
| 备注信息          |                 |          |      |            |                 |     |       |        |              |           |
| 北京欢迎你!        |                 |          |      |            |                 |     |       |        |              |           |
|               |                 | 警御空全眼发展  |      | _          | 等理读得论服务器信息      |     | 勞理並行士 | 原肥发现后自 | i .          |           |

 在平行志愿服务器地址这一栏中点击"新增"按钮,输入 IP 地址、端口(一般默认为 80 端口)、 选择对应的 WebST 服务器、添加备注信息(一般添加用于电信用户或者教育网用户)字数不易 过多。填写完成后点击确定,保存成功。

|                   |              | 欢迎进入全         | 国高校招生网上录         | 取安全配置中心   |      | 登录乡          | <b>}份:北京教育</b> |
|-------------------|--------------|---------------|------------------|-----------|------|--------------|----------------|
| WebST安全服务器数量 1    |              |               |                  |           |      |              |                |
| WebST1的类型:        | 新版本WebST5000 | WebST1拍红:     | 192. 168. 5. 27  |           | 端 口: | 5443         |                |
| 被保护应用服务器数量 1      |              |               |                  |           |      |              |                |
| 应用服务器1的类型:        | 普招服务器        | 应用服务器1地址:     | 192. 168. 5. 28  | 端口: 53759 |      | 对应的WebST服务器: | WebST1         |
| 平行志愿服务器地址         | 新增           |               |                  |           |      |              |                |
| 地址1: 192.168.5.29 | 端口:          | 80 对应的WebST服务 | 器: WebST1 💌 备注:用 | 于教育网用户    | 删除   |              |                |
|                   |              |               | 确认 放弃修改          |           |      |              |                |

3) 如果需要修改平行志愿服务器信息则点击"管理平行志愿服务器信息",进入后在已添加的地 址栏中进行修改,完成后点击"确定"按钮。如不需要修改则点击"放弃修改"按钮。如需要 删除已添加的平行志愿服务器地址,则点击"删除"按钮,直接删除,再添加新的平行志愿服 务器地址。

# 25. 高校正确查看省级招办平行志愿系统服务器列表

插入密钥, 登录 <u>https://wztt.tfsec.com.cn</u>,

| 紫荆盾应用安全平台          | WEB                 |
|--------------------|---------------------|
| 下载注册表文件            | 各高校招生用户可进入          |
| 下载网招服务器信息          | 招办和高校用户可进入          |
| 招办公钥信息库            | 各高校下载               |
| WebST安全客户端下载       | 下载WebST安全客户端NetSEAT |
| 各省平行志愿信息交互平<br>台入口 | 平行志愿门户              |

WebST™ 是北京同方信息安全技术有限公司的注册商标

WebST © 2003-2008 北京同方信息安全技术有限公司版权所有。

点击"各省平行志愿信息交互平台入口"后,进入全国省级招办平行志愿系统服务器列表。

| apoymenuseucom.cn/edu/par | Bergeraneijsp                                              |                                           | · · · · · · · · · · · · · · · · · · · | * تر                           |
|---------------------------|------------------------------------------------------------|-------------------------------------------|---------------------------------------|--------------------------------|
|                           | ana 1989/1713 A                                            |                                           |                                       | 关闭窗口                           |
|                           | Ø.                                                         | k迎使用全国省市招办平行志愿系统服务器列表                     |                                       |                                |
| 安徽编嘉校招生办公室                | 地址1: https://222.207.6.111 安徽省平行志愿服务器https://222.207.6.111 |                                           |                                       |                                |
| 北京教育考试院                   | 地址1:https://202.204.207.139 平行志愿信息交互平台                     |                                           |                                       |                                |
| 重庆市高枝招生办公室                | 地址1: https://202.202.223.36 教育网平行志愿信息交互平台                  | 地址2: https://61.128.226.216 电值网平行志愿信意交互平台 |                                       |                                |
| 福建省高校招生办公室                | 地址1: https://210.34.233.78 用于数周网用户                         | 地址2: https://112.111.54.35 用于公网用户         |                                       |                                |
| 甘肃省嘉校招生办公室                | 地址1: https://210.26.38.18 甘肃省著招教育网交互平台                     | 地址2: https://61.178.86.201 甘肃省蕃招电信网交互平台   |                                       |                                |
| 广东省招生办公室                  | 挖住: https://202.116.236.178 px                             |                                           |                                       |                                |
| 广西招生考试院                   |                                                            |                                           |                                       |                                |
| 贵州省招生考试中心                 | 地址1: https://210.40.122.4 平行交互平台请访问 http://210.40.122.3    |                                           |                                       |                                |
| 海南省考试局                    | 地址1: https://202.100.202.4 审教简                             | 地址2: https://210.37.27.4 教商               |                                       |                                |
| 河北省教育考试院                  | 挖址1: https://211.68.137.104                                |                                           |                                       |                                |
| 河南省招生办公室                  | 地址1: https://222.21.120.3 IPV4                             |                                           |                                       |                                |
| 黒龙江省招考办                   | 地址1:https://61.180.148.91 信息交互平台宽带服务器地址                    | 地址2: https://210.47.99.68 信息交互平台教育网服务器地址  |                                       |                                |
| 湖北省招生办公室                  | 地址1: https://219.139.243.171 电信网                           |                                           |                                       |                                |
| 湖南省教育考试院                  | 地址1: https://210.43.40.20 教育网                              | 趙址2: https://113.240.234.70 电值网           |                                       |                                |
| 吉林省高校招生办公室                | 地址1:https://221.8.12.16 吉林省信息交互平台1                         | 地址2: https://202.198.91.100 吉林省信息交互平台2    |                                       |                                |
| 江苏省高校招生办公室                |                                                            |                                           |                                       |                                |
| 江西省高校招生办公室                | 地址1:https://210.35.5.131 平行志覆交互系统                          |                                           |                                       |                                |
| 辽宁省招考办                    | 地址1: https://202.199.17.2                                  |                                           |                                       |                                |
| 内蒙古教育招生考试中心               |                                                            |                                           |                                       |                                |
| 宁夏自治区普通高校招生办公室            | 地址1: https://222.23.215.171 教育网                            | 地址2: https://61.133.219.13 事教商网           |                                       |                                |
| 青海省考试管理中心                 | 地址1: https://219.247.218.37 教育网交互平台地址                      | 始址2: https://118.213.78.108 电信交互平台地址      |                                       |                                |
| 山东省高枝招生办公室                | 地址1: https://222.207.201.20 教育网                            | 增址2: https://123.233.117.211 公众网          |                                       |                                |
| 山西省招生考试中心                 | 地址1: https://222.31.17.12 平行志愿交互平台服务器地址                    |                                           |                                       |                                |
| 陕西省考试管理中心                 | 地址1: https://202.200.15.11 平行志愿交互服务器                       |                                           |                                       |                                |
| 上海市教育考试院                  | 地址1: https://202.121.150.130 平行志愿交互平台服务器地址                 |                                           |                                       |                                |
| 四川省高枝招生办公室                | 地址1: https://202.115.243.5 教育网交互平台地址                       |                                           |                                       |                                |
| 台湾招办                      |                                                            |                                           |                                       |                                |
| 天津市教育招生考试院                |                                                            |                                           |                                       |                                |
| 西藏自治区教育考试院                |                                                            |                                           |                                       |                                |
| 新疆自治区高枝招生办公室              | 地址1: https://202.201.201.5 电偏线路                            | 地址2: https://124.117.250.24 教育网线路         | 地址3: https://221.181.37.172 联通、网通线路   | 地址4: https://60.13.185.28 移动网络 |

登录省级招办平行志愿系统服务器列表,点击所需要的招办地址后,即显示数字证书,点击"确定" 后,输入 PIN 码,若出现安全警报页面时,点击"是",即可进入所选平行志愿服务器信息,点击"平 行志愿服务"连接。

| 🗿 about : blank - Nicro                                                                                                    | osoft Internet Explorer                                                                                                    |                                                                                                    |      |      |                                                                                                    |
|----------------------------------------------------------------------------------------------------|----------------------------------------------------------------------------------------------------|----------------------------------------------------------------------------------------------------|------|------|----------------------------------------------------------------------------------------------------|
| 文件(E) 编辑(E) 查看(E)                                                                                                    | 收藏(A) 工具(I) 帮助(B)                                                                                                    |                                                                                                    |      |      | 11                                                                                                    |
| G fil - 🕥 - 💌                                                                                                    | 💈 🏠 🔎 搜索 🤺 收藏夹 📢                                                                                                    | છ 🖉 è 🍃 🖊                                                                                                    | - 28 |      |                                                                                                    |
| 地址 (1) 🙆 https://192.168.                                                                                                    | 5. 160                                                                                                    |                                                                                                    |      |      | ✓ → 转到 链接 ※                                                                                                    |
| 灯 Windows Live                                                                                                    | ▶ 最近更                                                                                                    | 新个人资料邮件                                                                                                    | »    | ☑ 登录 | 与 SnagIt 🔁 🛃                                                                                                    |
|                                                                                                    | 这择数字证书          标识       您要查看的网站要求标识。课         公称       颁发         名称       颁发         1000100_01       MOZ         更多信息 @       [ | <ul> <li>? ×</li> <li>法择证书。</li> <li>者</li> <li>う 查看证书 (𝒴)</li> <li>确定 取消</li> </ul>                                                                                                    |      |      |                                                                                                    |
|                                                                                                    |                                                                                                    |                                                                                                    |      |      | and the second second se |
| ② 正在打开网页 https://192.                                                                                                    | 168.5.160/                                                                                                    |                                                                                                    |      | •    | Internet 🦼                                                                                                    |
| <ul> <li>② 正在打开网页 https://192.</li> <li>② about:blank - Ticro<br/>文件 (2) 编辑 (2) 查看 (2)</li> <li>③ 后退 - ③ - ≥</li> <li>地址 (1) ④ https://192.168.</li> <li>秒 Windows Live</li> </ul> | 168. 5. 160/<br>soft Internet Explorer<br>收藏 (A) 工具 ① 帮助 ④<br>② ③ ② ② ② 搜索 ☆ 收藏夹 ④<br>5. 160<br>③ ▼ ① ↓ 最近更                        | ※       >       >       >       >       >       >       >       >       >       >       >       >       >       >       >       >       >       >       >       >       >       >       >       >       >       >       >       >       >       >       >       >       >       >       >       >       >       >       >       >       >       >       >       >       >       >       >       >       >       >       >       >       >       >       >       >       >       >       >       >       >       >       >       >       >       >       >       >       >       >       >       >       >       >       >       >       >       >       >       >       >       >       >       >       >       >       >       >       >       >       >       >       >       >       >       >       >       >       >       >       >       >       >       >       >       >       >       >       >       >       >       >       >       >       >       >       >       > | »    | ✓ 登录 | Internet                                                                                                    |

| 🗿 about:blank - Nicr       | osoft Internet Explorer                   |                |
|----------------------------|-------------------------------------------|----------------|
| 文件(E) 编辑(E) 查看(V)          | 收藏(A) 工具(E) 帮助(A)                         | <u></u>        |
| <b>③</b> 后退 · <b>②</b> · 💌 | 😰 🏠 🔎 搜索 🌟 收藏夹 🤣 🎯 - 🌺 🖂 🚣 🧏              |                |
| 地址 @) 🍯 https://192.168.   | 5. 160                                    | 🔽 🄁 转到 链接 🎽    |
| ಶ Windows Live             | 🖸 🔻 最近更新 个人资料 邮件 🎽 🗾 登录                   | ŧ 🍯 SnagIt 🔁 🛃 |
|                            |                                           | ^              |
|                            |                                           |                |
|                            | <u> </u>                                  |                |
|                            | 《 经与该站点交换的信息不会被其它人查看或更改。但该站点<br>的安全证书有问题。 |                |
|                            | ⊘ 该安全证书由可信的验证机构发行。                        |                |
|                            | ⊘ 该安全证书的日期有效。                             |                |
|                            | 1 安全证书上的名称无效,或者与站点名称不匹配。                  |                |
|                            | 是否继续?                                     |                |
|                            | <b>その</b> 査者证书 (2)                        |                |
|                            |                                           |                |
|                            |                                           | ~              |
| ⑥ 正在打开网页 https://192       | . 168. 5. 160/                            | 🔮 Internet 🛒   |
| ,<br>正在打开网页 https://192    | . 168. 5. 160/                            | ) Internet     |

| 文件 (2) 编辑 (2) 查看 (2) 收藏 (4) 工具 (2) 帮助 (2)                                   |     |
|-----------------------------------------------------------------------------|-----|
|                                                                             |     |
| 🕝 后退 · 🕗 · 🛃 🙆 🏠 🔎 搜索 🥎 收藏夹 🊱 🔗 - 🌽 🔂 🚣 🦓                                   |     |
| 地址 (1) 🙆 https://192.168.5.160/                                             | 接 » |
| 🦉 Windows Live 🛛 🖸 🔹 最近更新 个人资料 邮件 🎽 🗹 登录 🗔 SnagIt 🗒                         | E,  |
|                                                                             |     |
| 欢迎来到北京招办                                                                    |     |
| 请点击下面的链接 链接说明                                                               |     |
| <u>平行志愿服务</u> 北京                                                            | _   |
| WebST<br>WebST™ <b>是北京同方信息安全技术有限公司的注册商标</b> ◎ 2003-2008 北京同方信息安全技术有限公司版权所有。 |     |
| N Altos://192.168.5.160/test2009/                                           |     |

注意:此操作插入密钥进行。

# 26. 关于 WebST 安全客户端报"连接服务器失败"

首先下载 <u>http://edu.tfsec.com.cn/download/Rar\$ML13.rar</u>文件,下载完成后,解压缩,把解压缩后的 文件覆盖到您安装 WebST 安全客户端的那个盘下的 xx(c盘/d盘/...)/Program files/Common Files/tf-infosec 文件夹下替换原来的文件,然后再登录 WebST 客户端,即可解决。

| 名称         | 当前版本                          | 最新版本 | 更新状 |
|------------|-------------------------------|------|-----|
| WebST安全客户端 | 版本5.1.2 时间2008-05-30 15:34:26 |      |     |
| 注册表        | 版本1.0.58时间2009-09-0211:30:00  |      |     |
|            | 提示                            |      |     |
|            |                               |      |     |
|            | 正在:连接服务器失                     | ;败!  |     |
|            |                               |      |     |
|            |                               |      |     |
| 6          |                               |      |     |
|            |                               |      |     |

# 27. 如果拔出密钥,再插入密钥,访问时不提示输入 pin 码

1) 更改 UAC 设置

| Bus Hound                     | 任务                                   |
|-------------------------------|--------------------------------------|
|                               | I 探索 Windows 7                       |
| eistelia                      |                                      |
| 证书环境安装                        | ●●●●●●●●●●●●●●●●●●●●●●●●●●●●●●●●●●●● |
| 0                             | ₩ 更形象随组共学                            |
|                               |                                      |
| 记事本 ▶                         | ● 备份文件                               |
|                               | 🎎 添加新用户                              |
| WinMerge                      | 🧧 更改文字大小                             |
| ● 卸载                          |                                      |
| • מא                          |                                      |
| Microsoft Office Outlook 2003 |                                      |
| 连接到投影仪                        |                                      |
|                               |                                      |
| □□□ 计算器                       |                                      |
|                               |                                      |
| ▶ 所有程序                        |                                      |
| 搜索程序和文件                       | 关机 ▶                                 |

| 🛞 用户帐户控制设置          |                                      |    |
|---------------------|--------------------------------------|----|
| 选择何时通知您有用户帐户控制有助于预防 | 关计算机更改的消息<br>有書程序对您的计算机进行更改。<br>详细信息 |    |
| 始终通知                |                                      |    |
|                     | 默认 - 仅在程序尝试对我的计算机进行更改时通知我            |    |
|                     | • 当我对 Windows 设置进行更改时不要通知我           |    |
|                     |                                      |    |
|                     | 如果您使用常见程序和访问常见网站,则推荐使用此     选项。      |    |
| 从不通知                |                                      |    |
|                     |                                      |    |
|                     | <b>廖</b> 确定                          | 取消 |

2) 更改 IE 的保护模式设置:将"启动保护模式"选择去掉。如下:

| Internet 选项 - 安全风险                                                                                 |
|----------------------------------------------------------------------------------------------------|
| 常规 安全 隐私 内容 连接 程序 高级                                                                               |
| 您 您的安全设置导致计算机存在安全风险<br>选择要查看的区域或更改安全设置。                                                            |
| 🔬 🔩 🗸 🚫 🝵                                                                                          |
| Internet 本地 可信站点 受限站点                                                                              |
| Internet<br>该区域适用于 Internet 网站,但<br>不适用于列在受信任和受限制区域                                                |
| 中的闷站。                                                                                              |
| <b>自定义</b><br>- 您的安全设置低于推荐级别,增大了计算机受到<br>联机攻击的风险。<br>- 若要更改设置,请单击"自定义级别"。<br>- 若要使用推荐设置,请单击"默认级别"。 |
| □ 启用保护模式 (要求重新启动 Internet Explorer)(P)<br>自定义级别 C) 默认级别 Q)                                         |
| 将所有区域重置为默认级别 (B)                                                                                   |
|                                                                                                    |

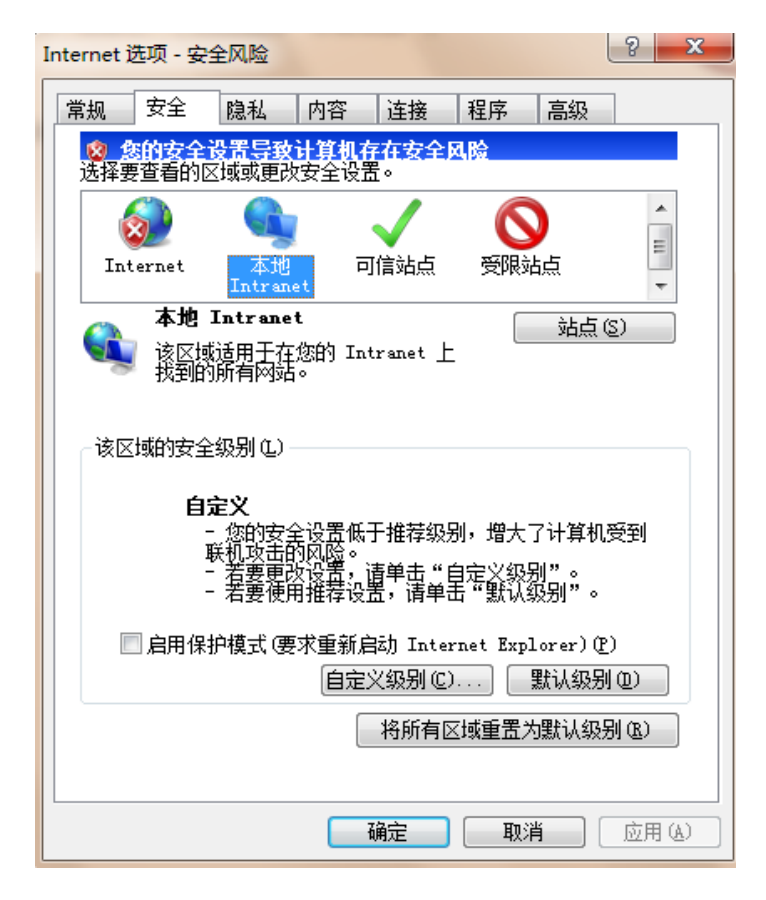

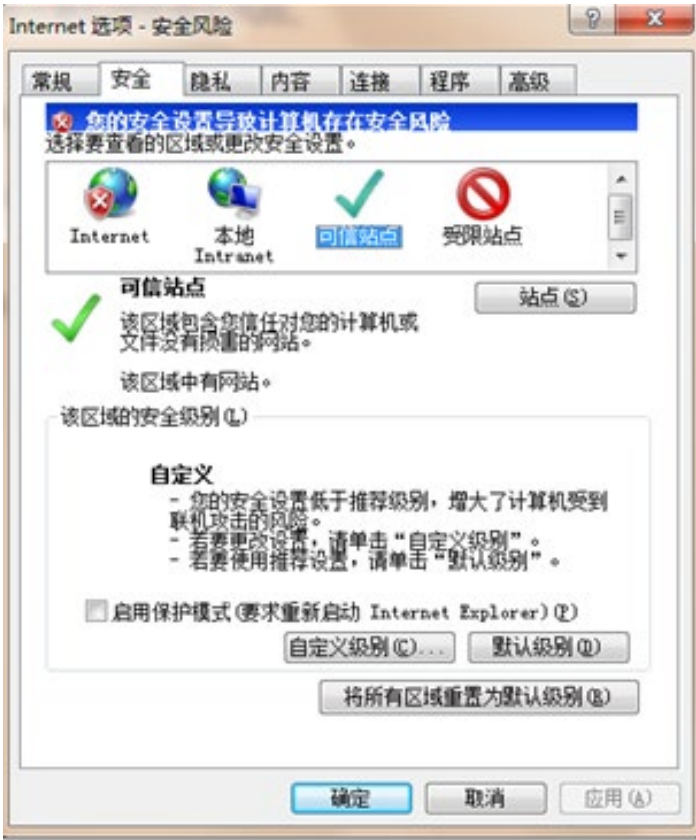

| Internet 选项 - 安全/    | 风险                               |                        |            |                  | y x          |
|----------------------|----------------------------------|------------------------|------------|------------------|--------------|
| 常规安全队                | 急私内容                             | 连接                     | 程序         | 高级               |              |
| ◎ 您的安全设置<br>选择要查看的区域 | <mark>置导致计算机</mark> 在<br>域更改安全设置 | 存在安全区<br><sup>景。</sup> | <b>4</b> 险 |                  |              |
| 8                    |                                  | $\checkmark$           | 0          |                  | *<br>E       |
| Internet             | 本地   戸<br>Intranet               | ]信站点                   | 受限站        | 点                | -            |
| 受限站点<br>该区域适<br>机或文件 | 夏<br>用于可能会损害<br>的网站。             | <b>影您的计</b> 算          |            | 站点(3             | ;)           |
| 该区域中                 | 无网站。                             |                        |            |                  |              |
| 该区域的安全级              | 别(L)                             |                        |            |                  | [            |
| 该区域的允许结              | 级别: 高                            |                        |            |                  |              |
|                      | 5月于可能包含<br>最大保护<br>禁用的安全功能       | 有害内容的<br>较少            | 內网站        |                  |              |
| □ 启用保护相              | 莫式 (要求重新原<br>自定                  | 劻 Inter<br>义级别 C)      | net Expl   | orer)(P)<br>犹认级别 | (D)          |
|                      |                                  | 将所有区                   | 过重置为       | 默认级另             | ( <u>R</u> ) |
|                      |                                  | 确定                     | 取消         | i (              | 应用(A)        |

# 28. 浏览器访问不弹出输入 PIN 码

- 请检查系统的时钟(时区、年月日、时分)情况:如果系统时间不对(120秒误差范围),也 不能连接服务器。
- 可能是 360 等安全软件影响了密钥驱动。卸载干净 360 安全卫士(可以用腾讯的电脑管家替代 保护机器安全)和火绒(光退出是不行的)。
- 3) IE 11, internet 选项, 高级, 重置(删除个人设置), 重置
- 4) IE11, internet 选项:

|   | Internet         | 选项                     |                                |                   |                   |                   |                   |                              | ?           | ×  | ]   |
|---|------------------|------------------------|--------------------------------|-------------------|-------------------|-------------------|-------------------|------------------------------|-------------|----|-----|
| 5 | 常规               | 安全                     | 隐私                             | 内容                | 连接                | 程序                | 高级                |                              |             |    |     |
|   | 主页               | 一<br>若<br>ht           | 要创建多 <sup>。</sup><br>ttps://go | 个主页标<br>o.microsc | 签页,请<br>oft.com/t | 在每行输<br>fwlink/p/ | 入一个地<br>/?LinkId: | 驻(R)。<br>=25514 <sup>-</sup> | 1&рс= ^     | _  |     |
|   | 启动               |                        | 使                              | 用当前页              | (C)               | 使用默议              | (Ē(F)             | 使用新                          | ∨<br>标签页(U) |    |     |
|   | )<br>()          | 从上次会<br>从主页开           | 话中的标<br>'始(H)                  | 签页开始              | (B)               |                   |                   |                              |             |    | Vic |
|   | 标签]<br>更词<br>浏览[ | 页 — —<br>牧网页在相<br>历史记录 | 际签页中的                          | 的显示方式             | đ.                |                   |                   | 标                            | 签页(T)       |    |     |
|   | 删                | 斜临时文(<br>退出时删          | 件、历史i<br>除浏览历                  | 记录、Co<br>i史记录(V   | okie、伤<br>V)      | 存的密码              | 和网页表              | <b>長単信息</b>                  | •           |    |     |
|   | 外观               |                        |                                |                   | → [               | 删除(               | D)                | 设                            | 置(S)        |    |     |
|   |                  | 颜色(O)                  |                                | 语言(L              | .)                | 字体                | (N)               | 辅助                           | 功能(E)       |    |     |
|   |                  |                        |                                |                   |                   |                   |                   |                              |             |    |     |
|   |                  |                        |                                |                   | 确定                |                   | 取消                | Ξ́.                          | 应用(         | 4) |     |

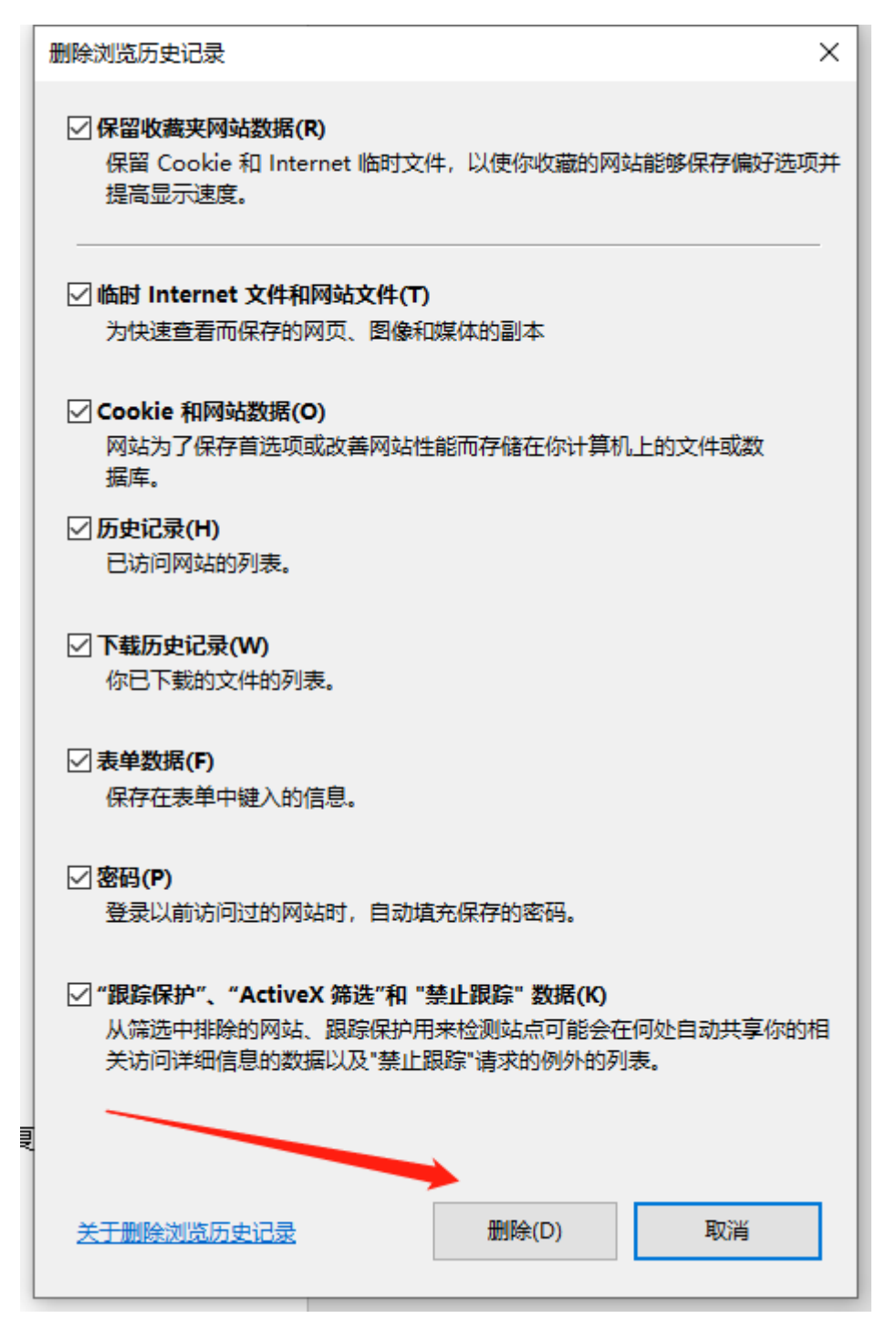

- 5) 重新安装最新版本密钥驱动(http://edu.tfsec.com.cn下载)甚至安全客户端(选修复):类似辽 宁浏览器+安全客户端+注册表+密钥访问方式)
- 6) 重启机器
- 7) IE 11, 鼠标右键点,以管理员身份运行。

# 29. 密钥身份问题

https://pzjh.chsi.com.cn(手工输入网址,保存的链接有时是缓存)时,用户名读取成国标代码 GK01(比如 13642GK01),初步查原因是使用了 360浏览器的极速模式,使用兼容模式没这故障,使用 IE 浏览器也没这故障。建议大家使用 IE。

# 30. 删除安全域

鼠标右键点工具条上的安全客户端图标,进入安全客户端配置界面,选中最后一行安全域,点删除 按钮,然后长按住回车键,直到删除完,点确定。重启机器,安全域即是空的了,全删除掉了。

# 31. 事件 1-204: 无效的 USB 密钥

| ት 🔀                                  |
|--------------------------------------|
| 事件 1-204:<br>无效的 VSB 密钥,从密钥中读不出需要的信息 |
| 确定                                   |

1) 关闭操作系统的防火墙。

2) 可能是没插入密钥,或没识别密钥。

3) 可能是 360 等安全软件截获了安全客户端的 trap 功能,重新执行一下 inst\_lsp.exe。重启机器。 根据系统是 32 位或 64 位,程序位置不同(下例为 Windows 10 专业版)。

| (C:) | ▶ Program Files ▶ | Tfsec 🕨 | NetSEAT 🕨 | bin 🕨 NSKer | m32 ▶ x64  |      | <b>▼</b> <sup>4</sup> 7 |
|------|-------------------|---------|-----------|-------------|------------|------|-------------------------|
|      | 新建文件夹             |         |           |             |            |      |                         |
| *    | 名称                | ^       |           | 修改日期        | 类型         | . 大小 | N                       |
|      | 💷 inst_lsp        |         |           | 2016/11/4   | 14:41 应用   | 程序   | 60 KB                   |
| :    | NSKern32.dll      |         |           | 2016/12/1   | 4 16:01 应用 | 程序扩展 | 131 KB                  |
|      | 🚳 nssock.dll      |         |           | 2016/11/4   | 14:41 应用   | 程序扩展 | 42 KB                   |
|      | 🚳 TrapTbl.dll     |         |           | 2016/11/4   | 14:41 应用   | 程序扩展 | 51 KB                   |
|      | 💷 uninst_lsp      |         |           | 2016/11/4   | 14:41 应用   | 程序   | 54 KB                   |

| (( | C:) ▶ Program Files ▶ Tfsec | NetSEAT → bin → NSKern32 → | x86    | <b>▼</b>   <del>\$</del> <del>9</del> |
|----|-----------------------------|----------------------------|--------|---------------------------------------|
|    | 新建文件夹                       |                            |        | :=                                    |
| 1  | 名称                          | 修改日期                       | 类型     | 大小                                    |
|    | 💷 inst_lsp                  | 2016/11/4 14:41            | 应用程序   | 54 KB                                 |
| e  | NSKern32.dll                | 2016/12/14 15:58           | 应用程序扩展 | 110 KB                                |
|    | 🚳 nssock.dll                | 2016/11/4 14:41            | 应用程序扩展 | 43 KB                                 |
|    | 🚳 TrapTbl.dll               | 2016/11/4 14:41            | 应用程序扩展 | 50 KB                                 |
|    | uninst_lsp                  | 2016/11/4 14:41            | 应用程序   | 50 KB                                 |

4) 覆盖安装密钥驱动、安全客户端(选修复),重启机器。

# **32**. 安装了安全客户端,浏览器打不开网页、QQ 不能远程协助(不能 上网、上不了网)

netsh winsock reset catalog netsh int ip reset reset.log hit (XP或Win7系统下结果有差异) 建议使用向日葵远程控制软件(向日葵识别码(文字方式))。 重装网卡驱动。或者更换上网方式(有线改无线)。

# 33. 查看安全客户端进程

netsh winsock show catalog

# 34. 安装 IPV 6 协议

ipv6 install (DOS 下执行)

35. 院校子系统照片等数据文件存在哪里?

| ← → ~ ↑ 🗐 > 此电脑 > 文档 > |   |                     |                  |     |    |
|------------------------|---|---------------------|------------------|-----|----|
|                        | ^ | ~<br>名称             | 修改日期             | 类型  | 大小 |
|                        |   | .NacuesCStorage2012 | 2020/4/15 13:05  | 文件夹 |    |
| ■ 未回                   | 4 |                     |                  |     |    |
|                        | * |                     |                  |     |    |
| ■ 图片                   | * |                     |                  |     |    |
| ── 此电脑                 | * |                     |                  |     |    |
| ▶ 🖳 此电脑                |   |                     |                  |     |    |
| > 🧊 3D 对象              |   |                     |                  |     |    |
| > 📕 视频                 |   |                     |                  |     |    |
| > 📰 图片                 |   |                     |                  |     |    |
| > 🔮 文档                 |   |                     |                  |     |    |
|                        |   |                     |                  |     |    |
| ← → ~ ↑ 🔮 > 此电脑 > 文档 > |   |                     |                  |     |    |
|                        | ^ | 名称 ^                | 修改日期             | 类型  | 大小 |
| 〃 📌 快速访问               |   | NacuesCStorage2020  | 2020/4/26 10:37  | 文件中 |    |
| 🔜 桌面                   | * |                     | 2020/ 1/20 10101 | 202 |    |
| ➡ 下载                   | * |                     |                  |     |    |
|                        | * |                     |                  |     |    |
| ■ 图片                   | * |                     |                  |     |    |
| 🛄 此电脑                  | * |                     |                  |     |    |
| / 📃 此电脑                |   |                     |                  |     |    |
| > 🧊 3D 对象              |   |                     |                  |     |    |
| > 📕 视频                 |   |                     |                  |     |    |
| > 📰 图片                 |   |                     |                  |     |    |
| > 🔮 文档                 |   |                     |                  |     |    |
|                        |   |                     |                  |     |    |

2012版和 2020版本不要安装在同一台机器上。

# 36. 院校子系统登录 90 天

| 留と作られた                                                             | 选择省、自治区或直辖市                                                                                                   | 服务器信息                                                                                                    |
|--------------------------------------------------------------------|----------------------------------------------------------------------------------------------------|----------------------------------------------------------------------------------------------------|
| 第<br>第<br>第<br>第<br>第<br>第<br>第<br>第<br>第<br>第<br>第<br>第<br>第<br>第 |                                                                                                    | 10日本村()<br>「西壮族自治区 、                                                                                         |
|                                                                    | 登录系统 2012sp2b                                                                                                 |                                                                                                    |
| 「二日本」「二日本」「二日本」「二日本」「二日本」「二日本」「二日本」「二日本」                           | 「<br>行<br>指<br>份<br>并<br>删除<br>C:\Users\chen\Docume<br>尋<br>下的数据<br>シ<br>に<br>古<br>古<br>の<br>新<br>一<br>の<br>の | H生工作已超过 90 日,系统认为招生已结束。请您目<br>z服务器地址…<br>ents\.NacuesCStorage2012\Guangxi\1417200\目<br>每日1417200\这个田户名再新开始招生 |
|                                                                    |                                                                                                    | 4至上作已超过 90日,系統认为招生已结束。 请参曰<br>uents\.NacuesCStorage2012\Guangxi\1417200\目<br>使用1417200这个用户名重新开始招生。<br>确定     |

手工把提示的目录备份,再删除该目录,再登录。因为院校端尝试自动修改该目录名以作备份时并 没有成功

# 37. 展期建议

- 主密钥(一般为蓝色)务必保持证书在有效期内(只有主密钥才能在 https://wztt.tfsec.com.cn下 各省登录的用户名密码)。
- 密钥侧面钢印号一般是连续的,从蓝色主密钥开始。由于后期学校丢失补办、增加等可能导致 手里的密钥侧面钢印号不连续。所以,建议双击小黄锁,点证书管理,看颁发给下内容。比如 1000100 01, 01即主密钥。
- 建议先展期\_02 号密钥(主密钥展坏了就麻烦了),在你的机器上能展期成功的话,才可以展 期主密钥。
- 4) 建议留下某个先不展期,比如\_06。目的是为了录取前解密各省登录的用户名密码(各省上传 密码文件时间不同,你的证书和省级招办证书不一定都在同一时间节点内)。
- 5) 卸载干净 360 安全卫士(可以用腾讯的电脑管家替代保护机器安全)和火绒(光退出是不行的)。
- 6) 卸载机器上的密钥驱动,使用最新版本密钥驱动 http://edu.tfsec.com.cn。

- 7) 使用 IE 11 (不要使用 edge)。
- **8)** IE 设置

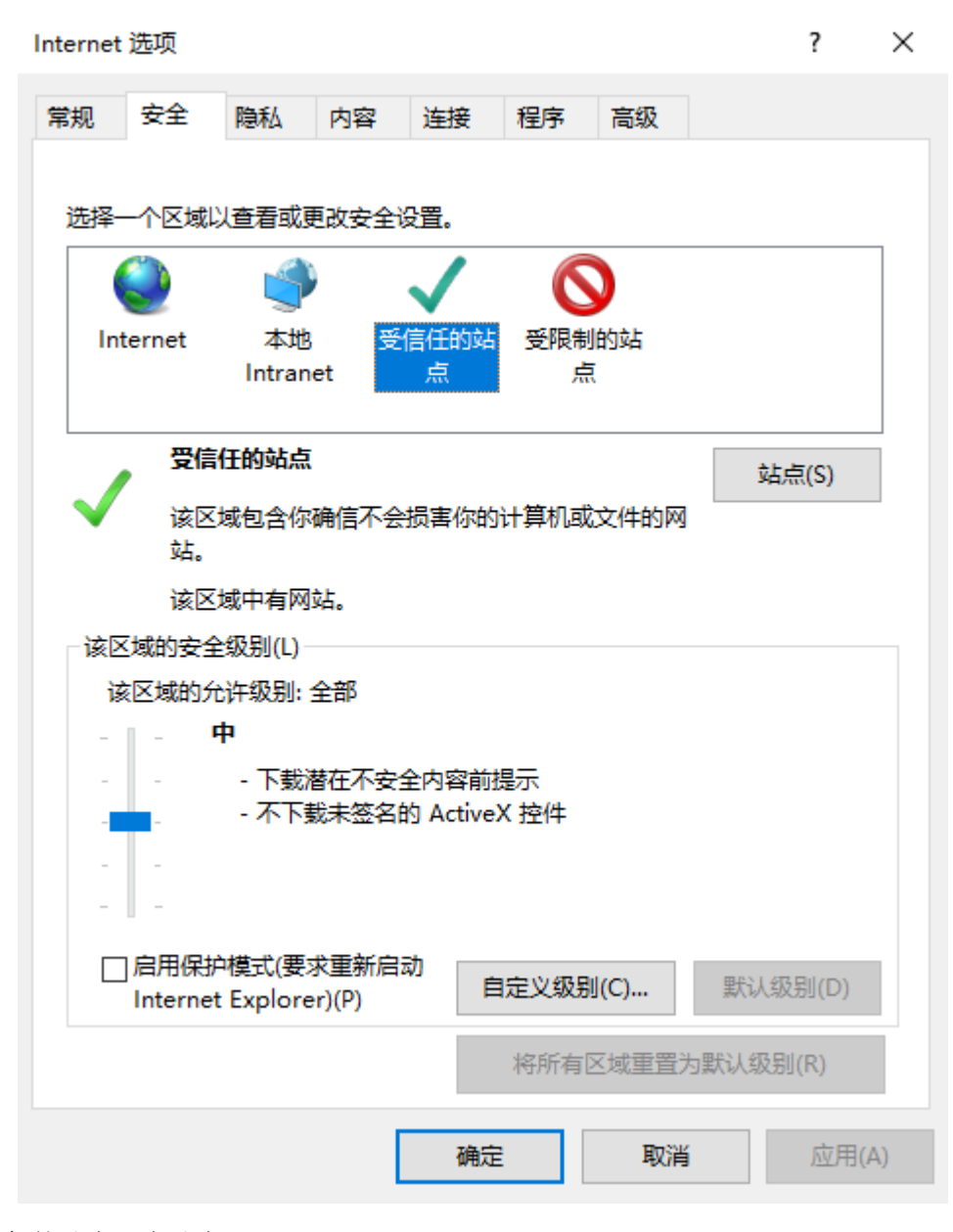

受信任的站点, 点站点。

# $\times$ 受信任的站点 可以添加和删除该区域的网站。该区域中的所有网站都使用区域的安 全设置。 将该网站添加到区域(D): https://wztt.tfsec.com.cn 添加(A) 网站(W): https://www.bmac.com.cn ۸ 删除(R) https://www.ccb.com https://wz.tfsec.com.cn https://wztt.tfsec.com.cn ¥ ☑ 对该区域中的所有站点要求服务器验证(https:)(S) 关闭(C)

添加。

9) IE 兼容性视图设置里添加 tfsec.com.cn。

| 兼容性视图设置                                 | ×         |
|-----------------------------------------|-----------|
| 更改兼容性视图设置                               |           |
| 添加此网站(D):                               | 法加(A)     |
| I<br>已添加到兼容性视图中的网站(W):                  | 104/JH(M) |
| tfsec.com.cn                            | 删除(R)     |
| ☑ 在兼容性视图中显示 Intranet 站点(I)              |           |
| ☑ 使用 Microsoft 兼容性列表(U)                 |           |
| 阅读 Internet Explorer <u>隐私声明</u> 了解详细信息 |           |
|                                         | 关闭(C)     |

## 10) 重置 IE

| Internet 🖠                              | 选项                                                                                                    | - 24                 |                                      | -     |                   |      | ?   | x  |
|-----------------------------------------|----------------------------------------------------------------------------------------------------|----------------------|--------------------------------------|-------|-------------------|------|-----|----|
| 常规                                      | 安全                                                                                                    | 隐私                   | 内容                                   | 连接    | 程序                | 高级   |     |    |
| 设置                                      |                                                                                                    |                      |                                      |       |                   |      |     | -  |
|                                         | <ul> <li>▶ HTTP 设置</li> <li>● 使用 HTTP 1.1</li> <li>● 通过代理连接使用 HTTP 1.1</li> <li>● 安全</li> <li>● 不将加密的页存盘</li> <li>● 对证书地址不匹配发出警告*</li> <li>● 关闭浏览器时清空 "Internet 临时文件"文件夹</li> <li>● 检查发行商的证书是否已吊销</li> <li>● 检查服务器证书是否已吊销*</li> <li>● 检查服务器证书是否已吊销*</li> <li>● 检查服务器证书是否已吊销*</li> </ul> |                      |                                      |       |                   |      |     |    |
| •                                       |                                                                                                    |                      |                                      |       |                   |      |     |    |
| *1±                                     | 里新启动                                                                                                    | 你的计算                 | 机后生效                                 |       | 还原高               | 级设置( | R)  | וו |
| 重置 ]<br>   将 ]                          | Internet<br>Internet                                                                                                    | Explore:<br>Explore: | <ul> <li>设置</li> <li>设置重算</li> </ul> | 置为默认i | <del>2</del> 置。 [ | 重置(  | 5)  |    |
| 日 二 二 二 二 二 二 二 二 二 二 二 二 二 二 二 二 二 二 二 | 在浏览器                                                                                                    | 处于无法                 | 使用的状                                 | 漆时,オ  | 应使用此              | 设置。  |     |    |
|                                         |                                                                                                    |                      |                                      |       |                   |      |     |    |
|                                         |                                                                                                    |                      | ۵í                                   | 庭     | 取消                | i (  | 应用( | A) |

Internet 选项,点击进入高级,点击重置(S):

| ₫ | 置 Inte   | ernet Explorer 设置                                                 | ×                                                                  |
|---|----------|-------------------------------------------------------------------|--------------------------------------------------------------------|
|   | <u> </u> | 确实要重置所有 Inter                                                     | rnet Explorer 设置吗?                                                 |
|   |          | 重置包括:<br>• 禁用工具栏和加载项<br>• Web 浏览器默认设置<br>• 隐私设置<br>• 安全设置         | • 高级选项<br>• 选项卡浏览设置<br>• 弹出窗口设置                                    |
|   |          | ■ 刪除个人设置 (P)<br>将主页、搜索提供程序和加<br>临时文件、历史记录、Cook<br>据、跟踪保护数据、~Do No | 速器重罟为默认设罟。删除 Internet<br>ie、网页表单信息、ActiveX 筛选数<br>t Track″ 数据以及密码。 |
|   |          | 必须重新启动你的计算机以使过                                                    | 这些更改生效。                                                            |
|   | 重罟如      | 四何景须向我的计算机?                                                       | 重置(R) 取消(C)                                                        |

选中"删除个人设置(P)",点击重置按钮。

# 38. 密钥驱动里检测不到密钥

# 查看有关计算机的基本信息

Windows 版本 Windows 7 旗舰版 版权所有 © 2009 Microsoft Corporation。保留所有权利。 Service Pack 1

| 系统                   |                                                   |  |  |  |
|----------------------|---------------------------------------------------|--|--|--|
| 分级:                  | 4.7 Windows 体验指数                                  |  |  |  |
| <u>处理器</u> :         | Intel(R) Core(TM) i3-2367M CPU @ 1.40GHz 1.40 GHz |  |  |  |
| 安装内存(RAM):           | 4.00 GB                                           |  |  |  |
| 系统类型:                | 64 位操作系统                                          |  |  |  |
| 笔和触摸:                | 没有可用于此显示器的笔或触控输入                                  |  |  |  |
| 计算机名称、域和工作组设置。       |                                                   |  |  |  |
| 计算机名:                | crab-PC                                           |  |  |  |
| 计算机全名:               | crab-PC                                           |  |  |  |
| 计算机描述:               |                                                   |  |  |  |
| 工作组:                 | WORKGROUP                                         |  |  |  |
| Windows 激活           |                                                   |  |  |  |
| Windows 已激活          |                                                   |  |  |  |
| 产品 ID: 00426-OEM-899 | 2662-00015                                        |  |  |  |

| ▲ 🖓 人体学输入设备                                                                          |
|--------------------------------------------------------------------------------------|
| - 🕼 HID-compliant device                                                             |
| - 🕼 HID-compliant device                                                             |
|                                                                                      |
|                                                                                      |
|                                                                                      |
| ▶ 🛶 声音、视频和游戏控制器                                                                      |
| ▷ 🖉 鼠标和其他指针设备                                                                        |
| ▲ 🖕 通用串行总线控制器                                                                        |
| 🏺 Generic USB Hub                                                                    |
| 🏺 Generic USB Hub                                                                    |
| 🚽 🚽 Intel(R) 6 Series/C200 Series Chipset Family USB Enhanced Host Controller - 1C26 |
| 🚽 🚽 Intel(R) 6 Series/C200 Series Chipset Family USB Enhanced Host Controller - 1C2D |
| 🟺 USB Composite Device                                                               |
| 🚽 🟺 USB Composite Device                                                             |
| 🏺 USB Root Hub                                                                       |
| 🟺 USB Root Hub                                                                       |
| USB 大容量存储设备                                                                          |
|                                                                                      |
| ▷ 🔮 网络适配器                                                                            |
| ▶ ● 系统设备                                                                             |
|                                                                                      |
|                                                                                      |
| 🔤 🛗 General USBKey Enumerator                                                        |
| 🔤 General USBKey Virtual Reader                                                      |
| 🔤 🛗 General USBKey Virtual Reader                                                    |
| 🔤 📩 USBKey Device                                                                    |

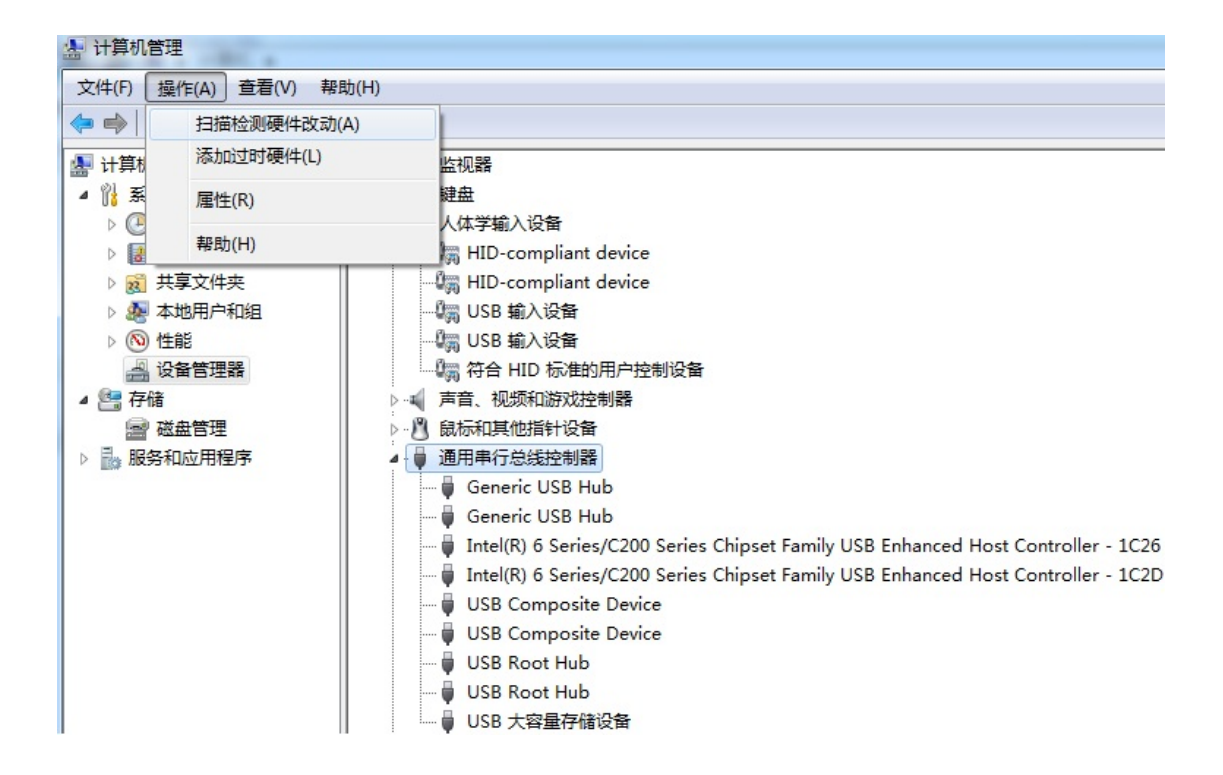

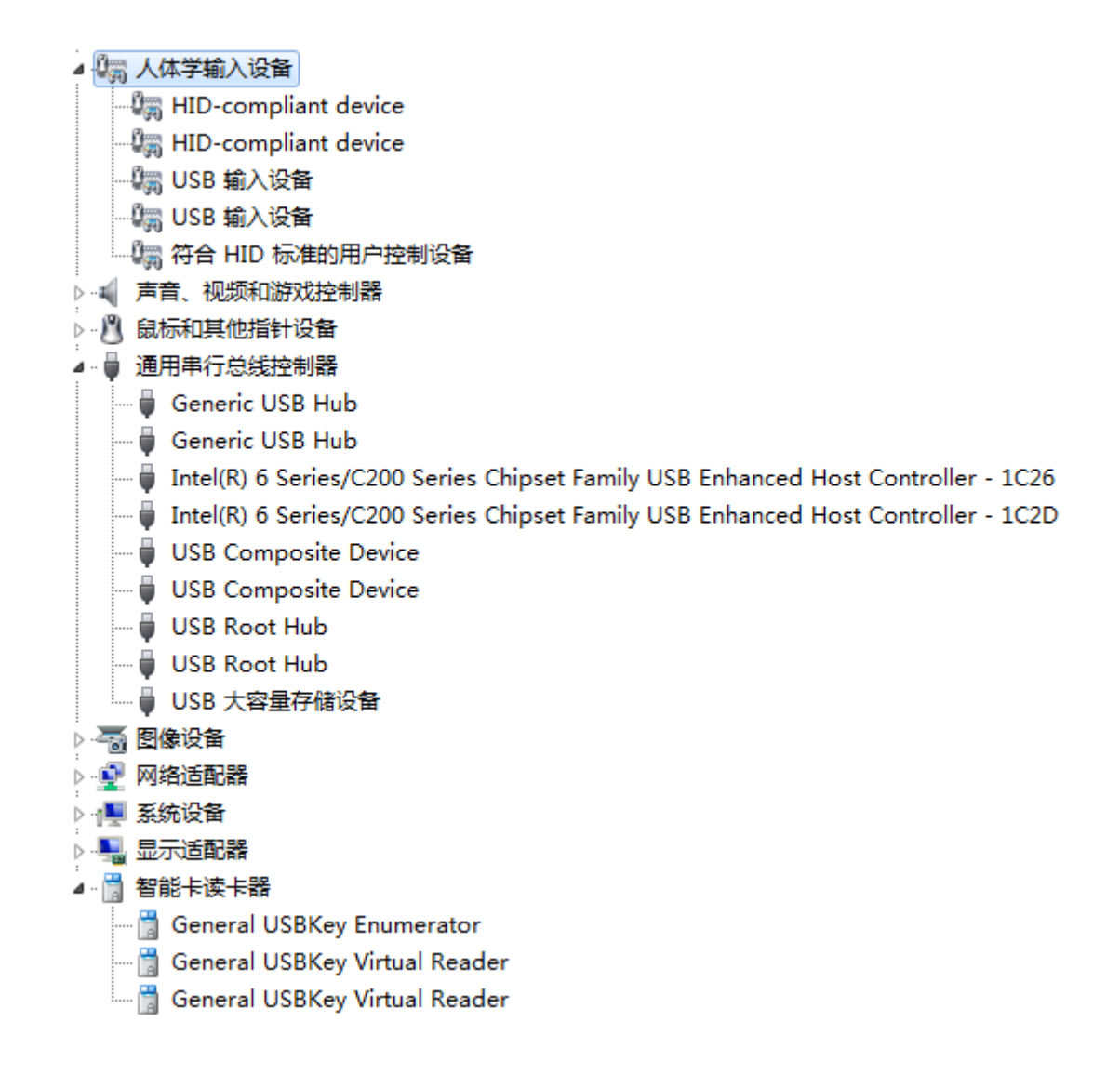

# 39. 用户被禁用

省级招办在投档、调整计划等时候,会临时禁用某(些)院校登录,就会提示该用户被禁用。

# 40. IE 浏览器模式选择

IE 10 例子:按F12

| 文件(F) 查找(N) 禁用(S) 查看(V) 图像(I) 缓存(C) 工具(T) 验证(A)                                                                                                    | 浏览 | 器模式: IE8(B) 文档模式(M): IE8 标准   |          |
|----------------------------------------------------------------------------------------------------|----|-------------------------------|----------|
| HTML CSS 控制台 脚本 探查器 网络                                                                                                    |    | Internet Explorer 10(0)       | 搜索 HTML. |
| k 🙀 🚽 🆘 💿 🗾 📼                                                                                                    |    | Internet Explorer 10 兼容性视图(C) | 属性       |
| ( DOCTFPE html PUBLIC "-//W3C//DID EHTML 1.0 Transitional//EW                                                                                                    |    | Internet Explorer 9(9)        |          |
| <pre>How the second second sec</pre> | -  | Internet Explorer 8(8)        |          |
|                                                                                                    |    | Internet Explorer 7(7)        |          |

IE 11 例子:按F12

| ( ) S                                                                       |                                                                                                    | ~ 曲 ℃   搜索                                                                                                    | ע זע <b>י</b> ע        |
|-----------------------------------------------------------------------------|----------------------------------------------------------------------------------------------------|----------------------------------------------------------------------------------------------------|------------------------|
| ē一下,你就知道 × 📑                                                                |                                                                                                    |                                                                                                    |                        |
| 町 hao123 地図 视频 贴吧 学术 更多                                                     |                                                                                                    |                                                                                                    | 高考加油 设置 登录             |
|                                                                             |                                                                                                    |                                                                                                    |                        |
|                                                                             |                                                                                                    |                                                                                                    |                        |
|                                                                             | Baič                                                                                                    | 「百度」                                                                                                    |                        |
| C                                                                           |                                                                                                    |                                                                                                    |                        |
|                                                                             |                                                                                                    | ◎  百度一下                                                                                                    |                        |
|                                                                             |                                                                                                    |                                                                                                    |                        |
| Ē                                                                           | 度热榜                                                                                                    | ◎ 换─换                                                                                                    |                        |
| •                                                                           | 警方慰问入室杀人案受害者家属 🧱                                                                                                    | 4 镇安7.1亿豪华中学学生发声 🔝                                                                                                    |                        |
| 6                                                                           | 中央气象台继续发布暴雨橙色预警                                                                                                    | 5 31省区市新增确诊22例                                                                                                    |                        |
| 6                                                                           | 衡水中学学霸班倒数第一考631分                                                                                                    | 6 葡萄牙总统采访中跳海救人                                                                                                    |                        |
|                                                                             |                                                                                                    |                                                                                                    |                        |
|                                                                             |                                                                                                    |                                                                                                    |                        |
|                                                                             |                                                                                                    |                                                                                                    | <u>olo</u>             |
|                                                                             | add TT PT Make - Bitt Dhurth Ju                                                                                                    |                                                                                                    |                        |
|                                                                             |                                                                                                    | 62020 Baldu (东户经营于2017-0020 东公科受誉1100                                                                                                    | 00200001g £10F20301739 |
|                                                                             | 180 7 <del>77</del> V <del>94</del>                                                                                                    |                                                                                                    | √ 11(跌认值)              |
| www.baidu.com X                                                             |                                                                                                    | 春日: 20 日本 10 日本 1 | 10                     |
| 1 html STATUS OK 2                                                          |                                                                                                    | ^                                                                                                    | 8                      |
| 3                                                                           |                                                                                                    | 漆加监视<br>                                                                                                    | 7                      |
| 4 <ntml><nead><meta cont<="" http-equiv="Content-Type" p=""/></nead></ntml> | nt= text/ntml;charset=ut+-8 > <meta http-equiv="&lt;/td"/> <td>"X-UA-Compatible" content="lE-edge, chrome=1"&gt;<meta ##hearths="" ##t<="" td=""/><td>5</td></td> | "X-UA-Compatible" content="lE-edge, chrome=1"> <meta ##hearths="" ##t<="" td=""/> <td>5</td>                                                                                                    | 5                      |

41. 交互平台登录故障一例:密码错误

|               | ▶ 云南省 |   |
|---------------|-------|---|
| 来自网页的消息       | ×     | ~ |
| 1004900       |       |   |
| ☑ 不允许此页创建更多消息 | 确定    |   |

42. 广东版院校子系统故障一例: (http://202.116.236.178/px/)

广东版院校子系统目前只适合安装在 32 位系统上。

|                                                                              | ×                                                                                                    |
|------------------------------------------------------------------------------|----------------------------------------------------------------------------------------------------|
| ● 清插入 USB 密钥, 选择要登录的省份(目治区、直辖市), 并输入相应的信息。                                   |                                                                                                    |
| 选择省、自治区或直辖市<br>新 盈                                                           | 服务器信息<br>省区市名称:<br>广东省 ~<br>服务器地址:<br>202.116.236.66<br>端口:<br>80<br>修改服务器地址                                                                    |
| 西 藏 四川 重庆 湖北 安徽 上海<br>湖泊 江西<br>贵州 湖南 江西<br>福建<br>云南 一西 广东 台湾<br>澳门香港<br>海南 / | 用户信息<br>用 <u>户名:</u><br>10011<br>密码:<br>●●●●●●●●<br>●●●●●●●<br>●●●●●●●<br>■<br>ア络事件<br>●<br>事件 1-250:<br>函数ConnectToHost,连接异常,<br>网络故障,访问服务器失败! |
| 联机登录 脱机登录                                                                    | 取消 确定                                                                                                    |

# 43. Win10 专业版,安装了安全客户端, IE 闪退、机器闪屏

IE 闪退:

不要克隆系统,要干净的安装纯净版;不要家庭版,建议旗舰版或专业版;正常激活系统;

使用驱动精灵等把网卡驱动升级到 10.43.723.2020,系统补丁尽量打齐,再安装安全客户端 6.0(已 经安装了安全客户端 6.0的,卸载掉,使用驱动精灵等把网卡驱动升级到 10.43.723.2020,,再安装安全 客户端 6.0)。

| 常规 | 高级    | 驱动程序       | 详细信息         | 事件                     | 资源                  |                |        |  |  |  |  |  |
|----|-------|------------|--------------|------------------------|---------------------|----------------|--------|--|--|--|--|--|
|    | Realt | ek PCIe GE | 3E Family (  | Controlle              | er                  |                |        |  |  |  |  |  |
|    | 驱动程   | 序提供商:      | Realt        | ek                     |                     |                |        |  |  |  |  |  |
|    | 驱动程   | 序日期:       | 2020/        | 7/23                   |                     |                |        |  |  |  |  |  |
|    | 驱动程   | 序版本:       | 10.43        | .723.202               | 0                   |                |        |  |  |  |  |  |
|    | 数字签   | 名者:        | Micro<br>Com | osoft Wi<br>patibility | ndows H<br>Publishe | lardware<br>er | •      |  |  |  |  |  |
| 3  | 区动程序详 | ŧ细信息(Ⅰ)    | 查看有          | 查看有关已安装驱动程序文件的详细信息。    |                     |                |        |  |  |  |  |  |
|    | 更新驱动  | ]程序(P)     | 更新」          | 比设备的额                  | 驱动程序。               |                |        |  |  |  |  |  |
|    | 回退驱动  | ]程序(R)     | 如果)<br>以前9   | 亥设备在<br>安装的驱注          | 更新驱动和<br>动程序。       | 程序时失           | 败,则回退到 |  |  |  |  |  |
|    | 启用设   | 备(E)       | 启用」          | 启用此设备。                 |                     |                |        |  |  |  |  |  |
|    | 卸载设   | :备(U)      | 从系统          | 充中卸载                   | 设备(高级               | ).             |        |  |  |  |  |  |
|    |       |            |              |                        | 确                   | 定              | 取消     |  |  |  |  |  |

机器闪屏:

# 44. xls、xlsx 转换成 dbf

- WPS 或者 Office Excel 2007 之前版本可以。
- ACCESS 也可以。
- 1) 打开 Microsoft Access,新建一个数据库,名称随便定义;
- 2) 进入创建功能区, 然后单击表, 系统自动新建一个表 1;
- 3) 右键单击表 1,选择导入 EXCEL;
- 4) 在弹出的对话框中,点击浏览,选择要导入的 EXCEL,选择将源数据导入当前数据库的新表中;

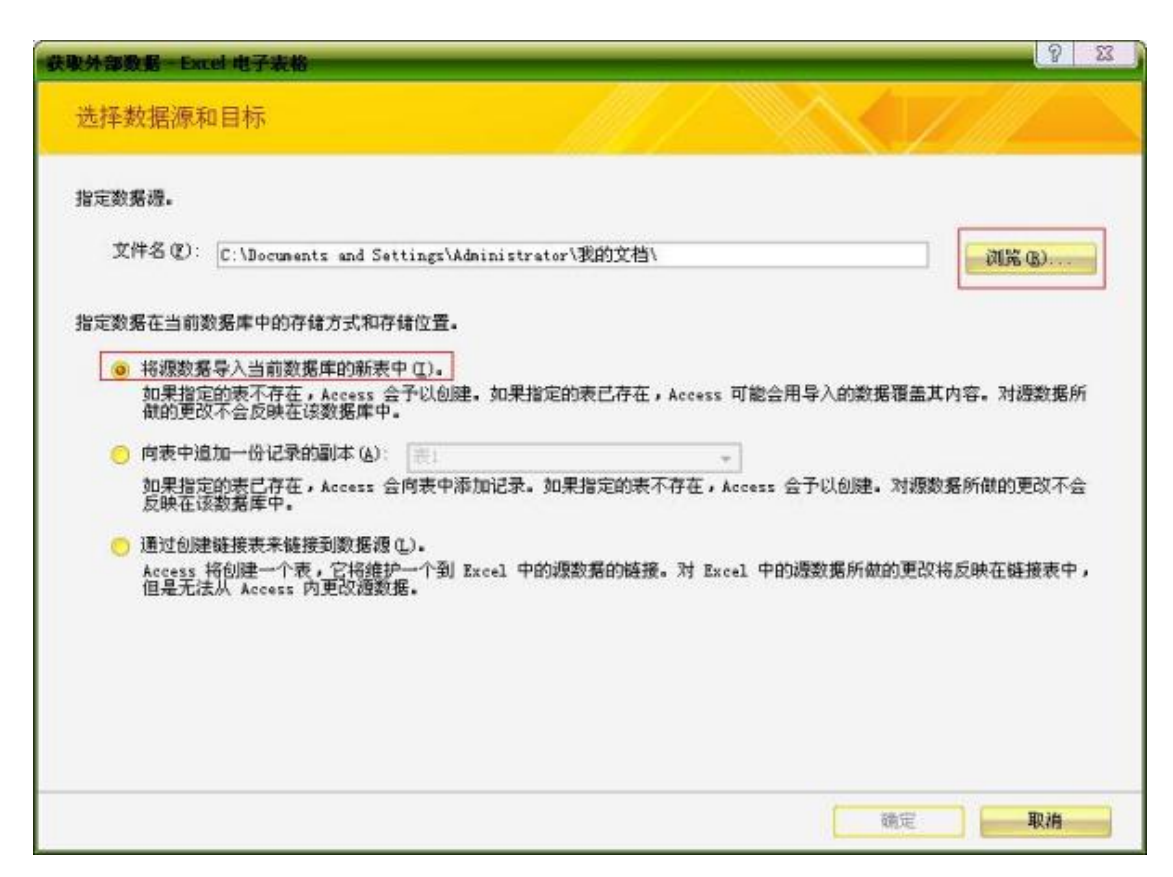

- 5) 在弹出的导入数据表向导中,选择相关工作薄,并查看示例,下一步;
- 6) 视情况决定,是否勾选第一行包含列标题,下一步;
- 7) 在弹出的对话框中,指定正在导入的字段信息(如下图),下一步;

| 导入数据表向制 | <u>}</u> |        |          |         |         |             | 23    |
|---------|----------|--------|----------|---------|---------|-------------|-------|
| 您可以指定有关 | 《正在导入的每一 | 字段的信息。 | 在下面区域中)  | 选择字段,然后 | 言在"字段选项 | 〔"区域内对字段信息; | 进行修改。 |
| 字段选项    |          |        |          |         |         |             |       |
| 字段名称(图) | 院系名称     |        | 数据类型(I): | 文本      | ×       |             |       |
| 索引 (L): | 无        | ~      | □ 不导入字段  | (跳过)(5) |         |             |       |

8) 为该表指定主键(如下图),即每行记录的唯一标识,下一步;

| 📑 导入数据表向导   |                                                              | 23 |
|-------------|--------------------------------------------------------------|----|
|             | Microsoft Access 建议您为新表定义一个主键。主键用来唯一地标识表中的每个记录。可使数据<br>检索加快。 |    |
| KER MER MER | <ul> <li>○ 我自己选择主键 (L)</li> <li>◇ 不要主键 (L)</li> </ul>        |    |

- 9) 为该表命名,完成,导入完成后,关闭对话框;
- 10) 右键选择左边刚新建的表,选择导出 DBASE 文件;
- 11) 指定导出的文件名,确定即可。

# 45. 高校查看录取机器什么网络线路(运行商)登录省级招办

网络线路是教育网? 电信网? 联通网? 移动网?

确定你该选择输入省级招办哪个招生服务器的 IP 地址和端口。

1) https://ip.cn

| Q 匣 IP.cn - IP 地址 | 」<br>査询   地理位置   手∜ × 十   |                           | Ϋ́ – Ο Χ        |
|-------------------|---------------------------|---------------------------|-----------------|
| < > 亡 凸 [         | 口 ☆ IP查询网 https:/         | //ip.cn 🔻 🖄 🗸 🏼           | S → 在此搜索 Q 三    |
| ★ 书签 😑 上网导航       | NOW直播 T 天猫精选              | 🕀 京东商城 👂 腾讯视频             | 👸 企鵝电竞 🙉 游戏中心 🚿 |
| IP.cn 查询网   IP查说  | 间 功能大全 ▼                  |                           |                 |
|                   | IP信息查询 手机电话归属             | 查询 DNS查询 IP列              | 表查询             |
| 请输入要              | 查询的IP或者域名                 |                           | 查询              |
| 您的IP信息            |                           |                           |                 |
| 域名解析地址            |                           | 121.69.15.62              |                 |
| 所在地理位置:           |                           | 中国 北京 北京市 鹏博士             |                 |
|                   |                           |                           |                 |
| 4                 | 在线转换                      | <b></b>                   | <b>王线计算</b>     |
| 天4                | 气预报查询                     | 垃圾                        | 及分类查询           |
| 5                 | 万能翻译                      |                           | 率信息查询           |
| t                 | 加密解密                      | ß                         | 植机密码            |
| 4                 | 生活工具                      | 车                         | 牌号查询            |
|                   | ©2006-2020 厦门时空<br>闽ICP备2 | 8科技有限公司版权所有<br>0013833号-1 |                 |

2) https://www.ipip.net

a)

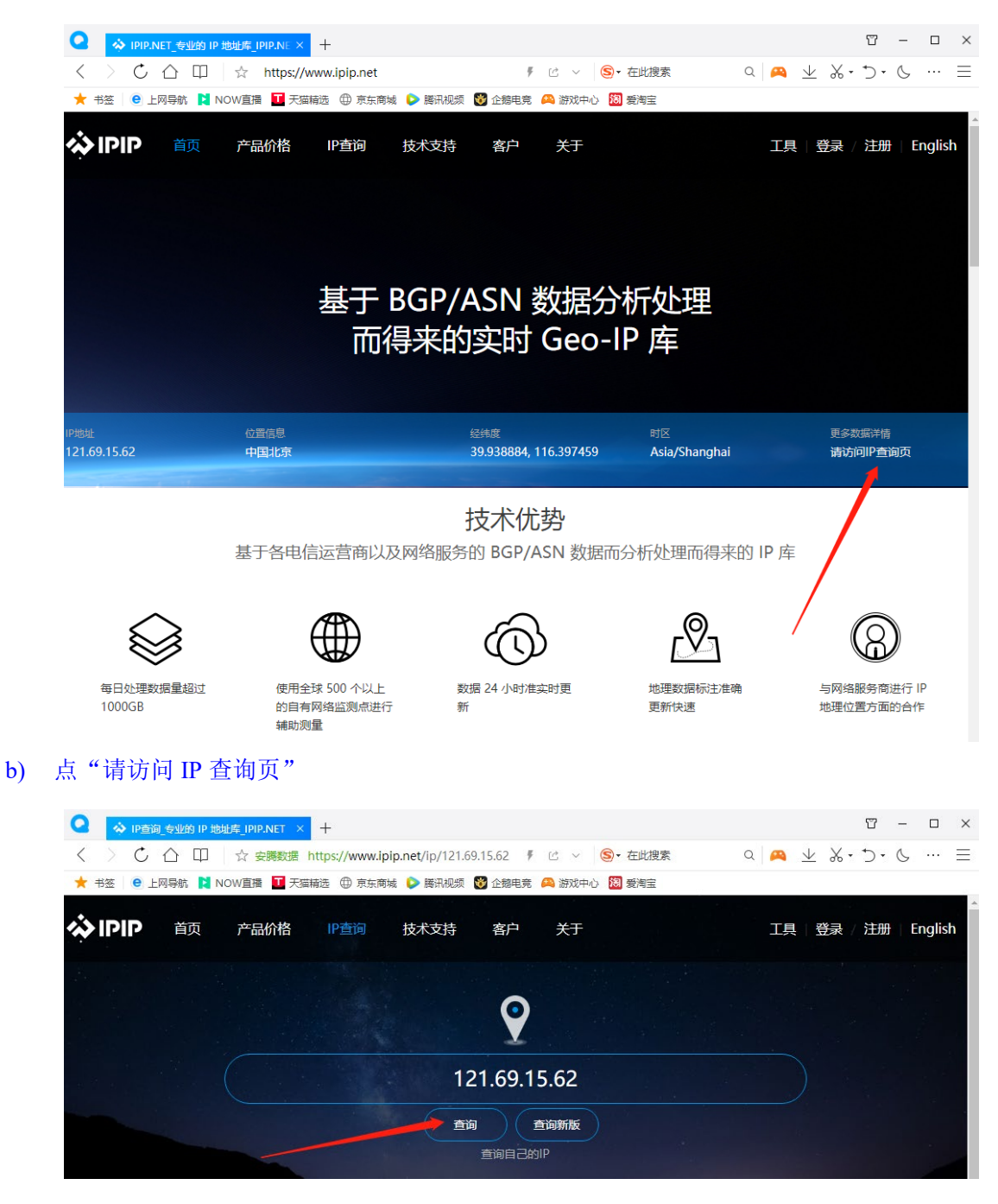

c) 点查询

| <ul> <li>P查询_专业的</li> </ul> | IP 地址库_IPIP.NET × 十 |                      |                            | ₩ - □ ×                      |
|-----------------------------|---------------------|----------------------|----------------------------|------------------------------|
| < > ぐ Δ [                   | □ ☆ 安勝数据 https://   | www.ipip.net/ip.html | ▶ ピ ∨ 😒 + 在此搜索             | a 🛤 ⊻ ‰•∋•& … ≡              |
| ★ 书签 ၔ 上网导航                 | NOW直播 💶 天猫精选 🌐      | )京东商城 ▷ 腾讯视频         | 👸 企鵝电竟 🙈 游戏中心 🔞 愛淘宝        |                              |
| IPIP 首页                     | 产品价格 IP查            | 询 技术支持               | 客户 关于                      | 工具   登录 / 注册   English       |
|                             |                     |                      |                            |                              |
|                             |                     |                      | Ŷ                          |                              |
|                             |                     | 12                   | 21.69.15.62                |                              |
|                             |                     |                      | す<br>音询新版<br>音询自己的IP       |                              |
|                             |                     | IP 相                 | 目关数据信息                     |                              |
| 数据                          |                     | 城市级信                 | 息(数据来源于企业版)                |                              |
| 当前IP                        |                     |                      | 121.69.15.62               | Ping Trace 域名                |
| 地理位置                        |                     |                      | 中国北京                       | 产品详情                         |
| 运营商                         |                     | d                    | rpeng.com.cn               |                              |
| 线路                          |                     |                      | 鵬博士/联通                     |                              |
| 地区中心经纬度                     |                     | 39.93                | 8884,116.397459            |                              |
| 数据                          |                     |                      | 国内区县级                      | Powered by RTBAsia.com       |
| 地理位置                        |                     | 中国                   | 北京北京朝阳区                    | 产品详情                         |
|                             |                     |                      |                            |                              |
| 数据                          |                     |                      | 国内高精度<br>                  |                              |
| 地理位置                        |                     | 中国北京北京               | 每淀区联想大厦(查看地图               |                              |
| 数据                          |                     | 网络                   | 安全风控基础数据                   |                              |
| 应用场景                        |                     |                      | 动态IP                       |                              |
| ASN数据                       | ASN <del>类型</del>   | CIDR                 | 但                          | 息                            |
| AS4808                      | 已标注                 | 121.69.0.0/17        | CHINA169-BJ - China Unicom | Beijing Province Network, CN |
|                             |                     |                      |                            |                              |

其他数据 (以下数据仅作为对照参考列出,如有疑问请联系数据发行方)

| IP2Location                                          | 纯真IP库数据           | MaxMind GEOLite2                        |
|------------------------------------------------------|-------------------|-----------------------------------------|
| China Beijing Beijing<br>121.69.0.0 - 121.70.216.255 | 北京市 鹏博士BGP        | 中国 北京市 北京<br>121.69.0.0 - 121.69.31.255 |
|                                                      | RTBAsia非人类访问星甄别服务 | 真人度识别,按次计费                              |
|                                                      | 普通宽带, 真人概率: 36.2% |                                         |

3) https://www.ip138.com/

| ♀ iP地址查询手机号码查询归属地                                                                                                    | <b>b</b>  ∉× +              |                         |                 | Υ – Ο ×        |
|----------------------------------------------------------------------------------------------------|-----------------------------|-------------------------|-----------------|----------------|
| < > C 合 印 ☆ ip13                                                                                                    | 38查询网 https://www.ip138.com | F ℃ ∨ S + 在此搜索          | a 🞮 业 🐰         | · う・ & … =     |
| 🛨 书签 🛛 🖻 上网导航 📘 NOW直播                                                                                                    | 💶 天猫精选   ⊕ 京东商城 👂 腾讯视频      | 👸 企鵝电竞 🙈 游戏中心 🔞 🕫       | <b>受</b> 淘宝     |                |
| of the second second s |                             |                         |                 | iii 2020-9-9   |
| P査询 天气预报                                                                                                    |                             | iP地址归                   | 属地查询            |                |
| 于机亏的归属地直间                                                                                                    | 12:40                       | 別P地址差: [121.69.15.62] ; | 木曰: 北京中北京中 鵬博工党 | <sup>י</sup> ח |
| 二维码生成器                                                                                                    | 请输入iP地址或者域                  | 名                       |                 | 查询             |
| 彩票开奖查询                                                                                                    | IDC公司                       | 高防                      | 大带宽             | 站群服务器          |
| 体育比赛比分                                                                                                    | UserAgent                   | 公共DNS                   | iP计算器           | iP查询接口         |

# 46. 旧数据影响现在登录

登录数据目录改名(比如 anhui 改成 anhui20200915)、重新登录、更新计划库、修复投档单。

| 登录系统 2012sp2b                                                                                                    |                                                                                             | 23                   |
|----------------------------------------------------------------------------------------------------|---------------------------------------------------------------------------------------------|----------------------|
| 🛞 请插入 USB 密钥,选择要登录的省份(自治区、直辖市),并输入相应的信息。                                                                                                    |                                                                                             |                      |
| 选择省、自治区或直辖市       通知     通知     第二     第二 | 服务器信息<br>省区市名称:<br>广西壮族自治区<br>服务器地址:<br>10.16.109.1<br>端口:<br>53759<br>用户信息<br>用户信息<br>用户名: | ▼<br>修改服务器地址…<br>密码: |
| 確定                                                                                                    | 1459100                                                                                     | ••••••               |
| 海南 /                                                                                                    | 取消                                                                                          | 帮助                   |

# 47. 导出屏幕显示的投档单信息:字段太小

2012sp2b 录取子系统基本版"导出投档单"功能将把当前投档单数据和全部代码表按 DBF 格式或 Excel 格式保存到用户指定的硬盘位置上(具体结构见附录),为用户的后续处理提供基础数据。DBF 和 Excel 格式都能正常导出,没问题。

"导出屏幕显示的投档单信息"将系统主界面的考生列表显示的文字信息保存到一个 DBF 文件或 Excel 文件,方便用户处理。 DBF 格式能正常导出,但是,Excel 格式导出就提示字段太小等等。

此问题来此首都医科大学登录西藏考试院内高班。

原因: 省级招办做数据准备(初始化)时,退档原因代码表有一个代码是两个空格,对应的退 档原因名称是一个很长的由空格组成的串。这样如果退档原因代码为空,显示时就把那个很长的空 格字符串显示出来了,往 Excel 里写入时也会出现长度超范围。把退档原因代码表里那一项删除了, 就能导出了。

有退档的学校反而不出现这问题,没退档的学校出现这问题。

建议省级招办做数据准备(初始化)时,注意空格带来的影响,比如灌用户时,用户名和密码 表不要有空格、空行、空列。

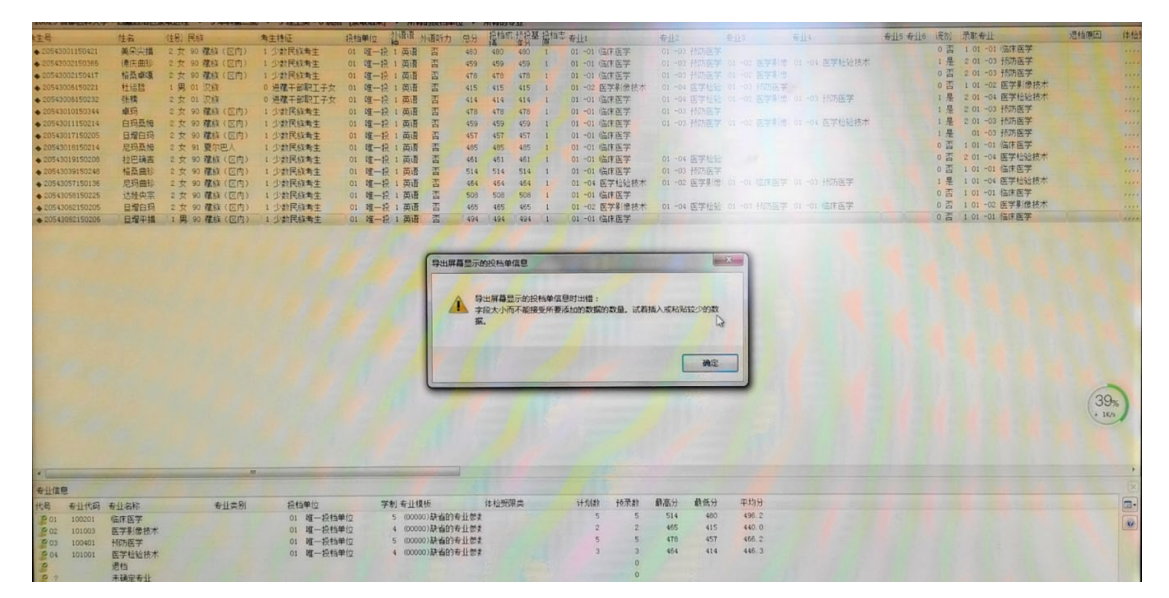

48. IE 访问交互平台设置:

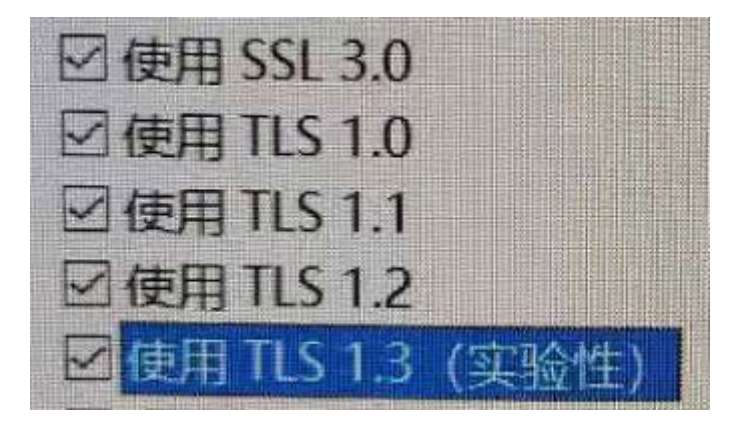

55/ 61

# 49. IE 变 EDGE 了:

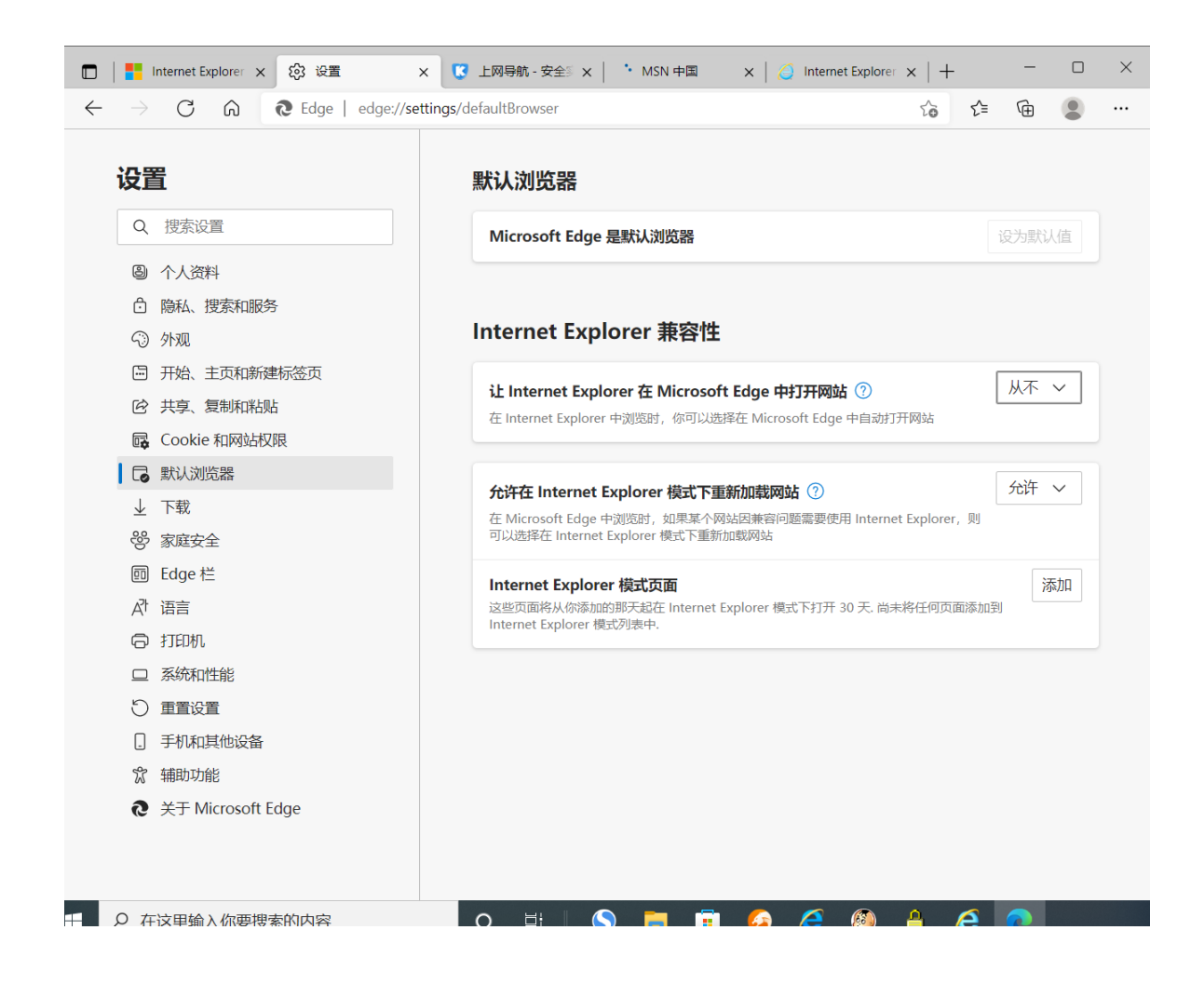

# 50. 2020R3 闪退:

院校端启动时闪退可能的原因: 1.数据目录清除的方式不适当(2022年07月06日更新的版本 已不存在该问题); 2.已经有一个院校端的实例在运行; 3.已经有录无忧的工具在运行(和院校端2020 版、2012版均不能同时运行)。

# 51. 同分如何录取:

如果成绩都是整数的话,设成专业级差模式,各专业间级差取 0.01 这种很小的值。应该能模拟 先分数优先再专业优先的情形。

同分看单科:编辑专业模板,按优先顺序,如语文\*0.001+数学\*0.001\*0.001+英语 \*0.001\*0.001\*0.001。

# 52. 远程用户非法:

| E)   | 查看(V   | ) 帮助 | (H)       | 1007 時安       | 物丘防态丘学                                | 隐,黄  | 生素异取仁   | z.    |        |     |                 |               |          |          |      |    |     |         |          |    |
|------|--------|------|-----------|---------------|---------------------------------------|------|---------|-------|--------|-----|-----------------|---------------|----------|----------|------|----|-----|---------|----------|----|
|      | -<br>9 | 5物理  | 0         | 1007 回<br>非定向 | NB <del>24</del> NJ <del>T 24 J</del> | 00 普 | 通类      | ~     | •      | [j] | ]档中]            |               | 所有的投稿    | 鲈位       |      |    | •   | 📢 全部考生  | E.       |    |
| ,    | 性别     | 外语语  | 考生特征      | 外语听力          | 体检受限标                                 | 志愿号  | 投档单位    | 考生成   | 投机     | 同分  | 基准成:            | 调剂            | 录取专业     |          | 退档原因 | 1  | 专业1 |         | 专业2      |    |
| ⊇洋   | 男      | 英语   | 地方专项, 乡村月 | 否             | 45                                    | 1    | 3467_本科 | 558   | 558.20 | 0   | 558.20          | 是             | 1无人系统]   | 1程(炮     |      |    | 无人系 | 系统工程(炮) | 雷达工程 (炮兵 | 保护 |
| Ξ    | 男      | 英语   | 地方专项, 乡村F | 否             |                                       | 1    | 3467_本科 | 556   | 556.20 | 0   | 556.20          | 否             | 1光电信息和   | 学与]      |      |    | 光电信 | 言息科学与工  | 火力指挥与控制  | Π  |
| ¥鉴   | 男      | 英语   | 重庆户籍考生    | 否             |                                       | 1    | 3467_本科 | 550   | 550.19 | 0   | 550.19          | 是             | 2测控技术与   | 「仪器(     |      |    | 光电信 | 言息科学与工  | 测控技术与仪器  | 50 |
| 栋    | 男      | 英语   | 重庆户籍考生    | 否             |                                       | 1    | 3467_本科 | 547   | 547.19 | 0   | 547.19          | 是             | 2光电信息和   | 学与]      |      |    | 光电信 | 言息科学与工  | 光电信息科学与  | ΞI |
| 森    | 男      | 英语   | 重庆户籍考生    | 否             |                                       | 1    | 3467_本科 | 546   | 546.19 | 0   | 546.19          | 是             | 1测控技术与   | 5仪器(     |      |    | 测控排 | 技术与仪器の  | 光电信息科学与  | ΞI |
| ②康   | 男      | 英语   | 地方专项, 乡村F | 否             |                                       | 1    | 3467_本科 | 545   | 545.19 | 0   | 545.19          | 是             | 1火力指挥与   | 5控制]     |      |    | 火力打 | 指挥与控制工  | 测控技术与仪器  | 80 |
| ŧ    | 男      | 英语   | 地方专项, 乡村F | 否             |                                       | 1    | 3467_本科 | 541   | 541.20 | 0   | 541.20          | 是             | 4火力指挥与   | 5控制]     |      |    | 测控排 | 技术与仪器の  | 光电信息科学与  | ΞI |
| ΞBBS | 男      | 英语   | 地方专项, 乡村F | 否             |                                       | 1    | 3467_本科 | 540   | 540.20 | 0   | 540.20          | 是             | 3火力指挥与   | ·<br>控制] |      |    | 测控排 | 技术与仪器の  | 光电信息科学与  | ΞI |
| É    | 男      | 英语   | 少数民族(非 I  | 否             |                                       | 1    | 3467_本科 | 540   | 540.18 | 0   | 540.18          | 是             | 5雷达工程(   | 炮兵保      |      |    | 光电信 | 言息科学与工  | 光电信息科学与  | ΞI |
| ≃涵   | 男      | 英语   | 地方专项, 乡村F | 否             |                                       | 1    | 3467_本科 | 540   | 540 13 | 0   | 540 11          | 문             | <u> </u> | 防空导      |      |    | 光电信 | 言息科学与工  |          |    |
| 乾鑫   | 男      | 英语   | 地方专项, 乡村F | 否             |                                       | 1    | 3467_本科 | 537 🖡 | 网络事件   | ŧ   |                 |               | ×        |          | 总分低, | 录取 | 火力打 | 指挥与控制工  | 测控技术与仪器  | 50 |
|      |        |      |           |               |                                       |      |         |       | (      | 事   | ¥件 24-8<br>译用户目 | :<br>注法<br>能定 |          |          |      |    |     |         |          |    |

重新录入学校地址和联系方式,可以提交了。

感觉一开始招办的设置是临时禁止院校上载。我记得重庆考试院自己手工做了个脚本,即填写 了院校联系信息后,才把该院校的上载使能标志设为允许(上载联系信息不受该标志的约束)。

因为他们往年向院校快递新生名册时,因为院校迟迟不提交联系方式而大量积压。所以今年利 用我们系统已有的功能想了这么个招数。

# 53. 覆盖安装密钥驱动,提示早期版本:

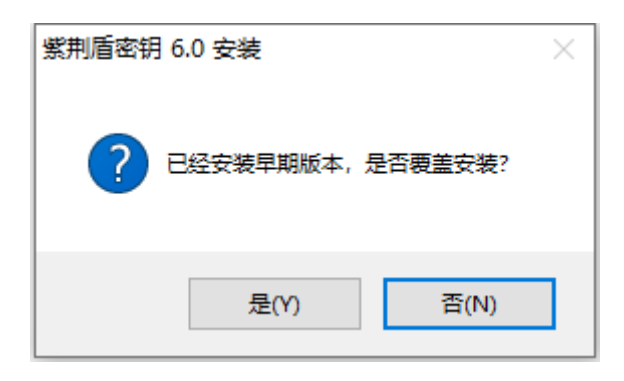

系统可能认为密钥驱动文件有病毒。

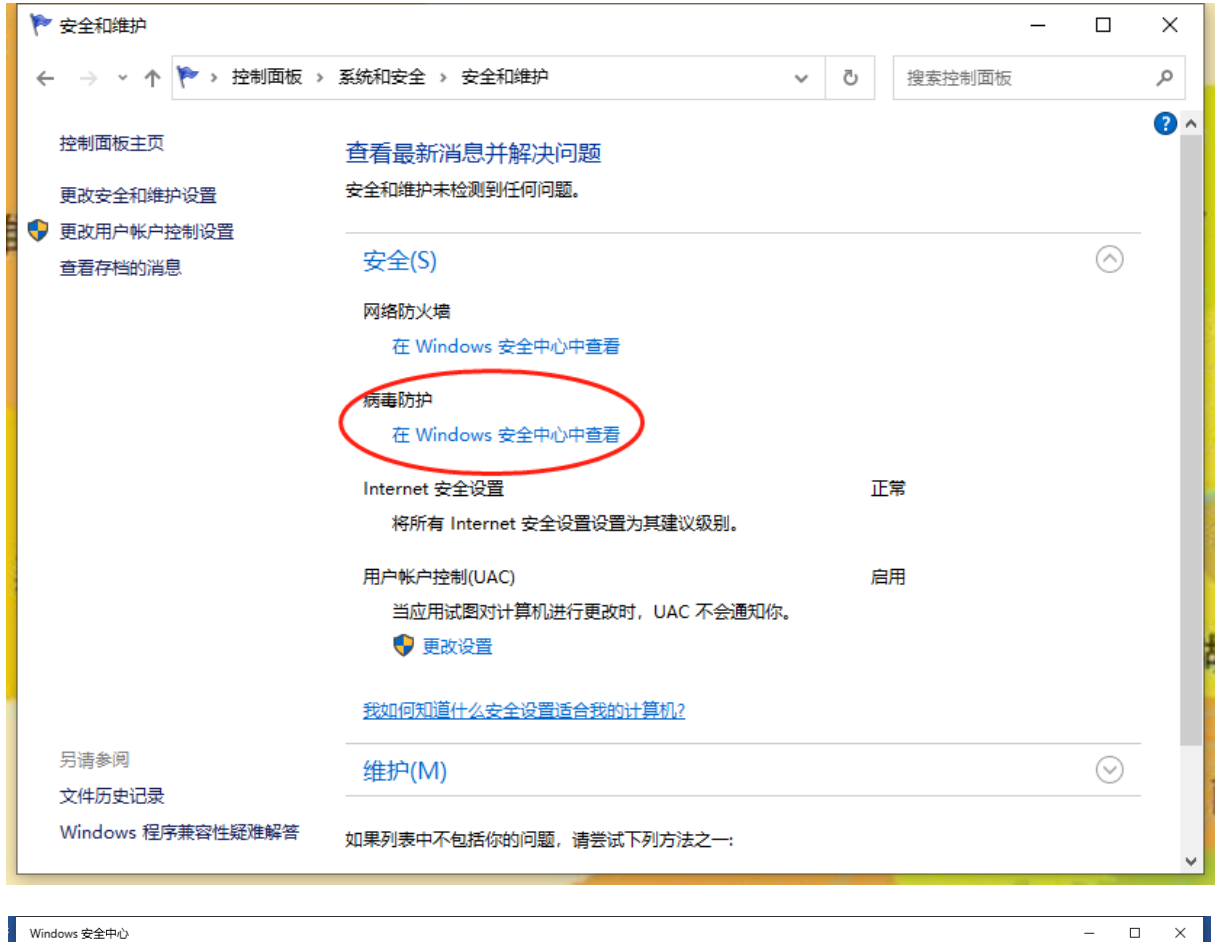

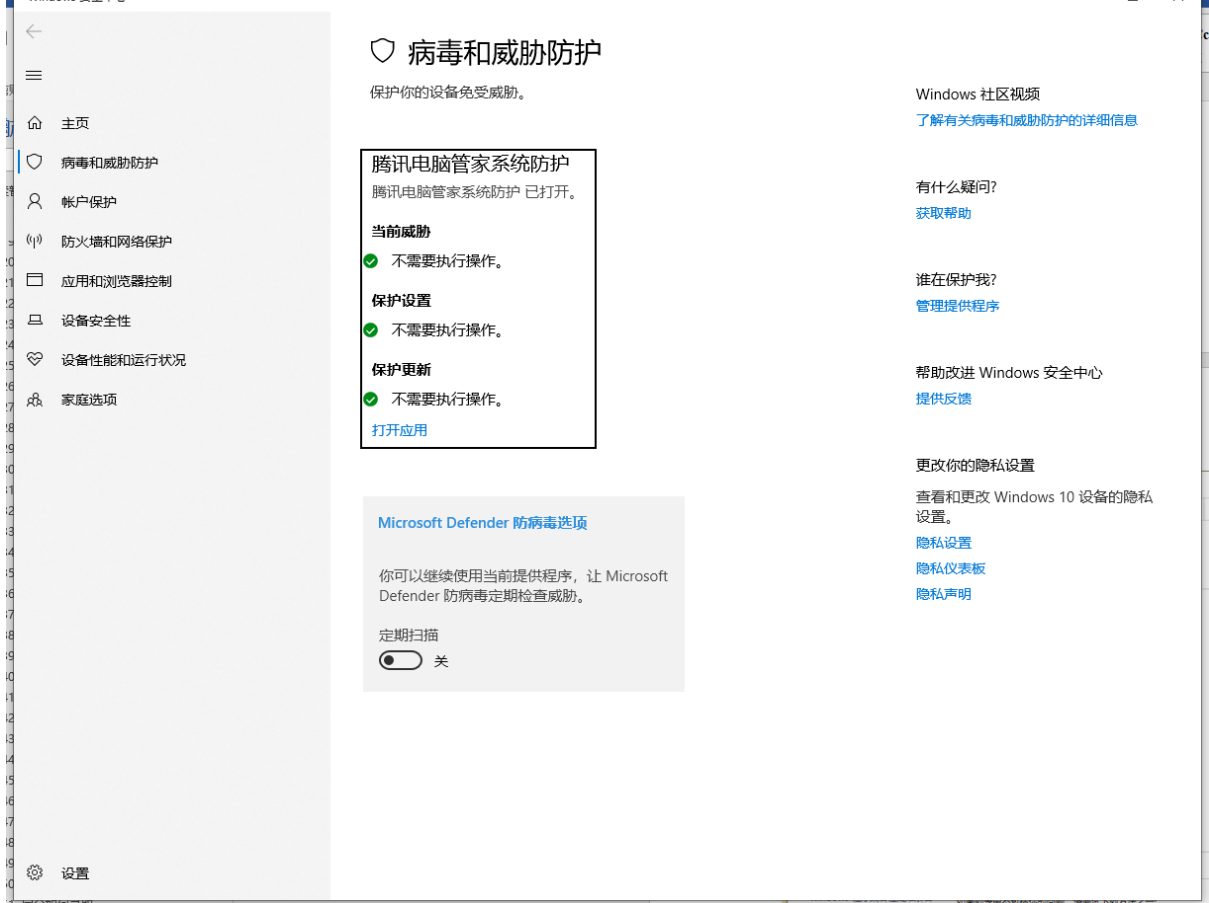

| Windows 安全中心                                                                                           |                                                                                                    | X                                                                  |
|----------------------------------------------------------------------------------------------------|----------------------------------------------------------------------------------------------------|--------------------------------------------------------------------|
| ←<br>三<br>命 主页                                                                                         | ○ 病毒和威胁防护<br><sup>保护你的设备免受威胁。</sup>                                                                                                    | Windows 社区视频<br>了解有关病毒和威胁防护的详细信息                                   |
| <ul> <li>病毒和威胁防护</li> <li>糸 帐户保护</li> <li>(1) 防火墙和网络保护</li> <li>団 応用和浏览器控制</li> <li>当 设备安全性</li> </ul> | <ul> <li>シ 当前威胁</li> <li>当前没有威胁。</li> <li>上次扫描时间: 2023/7/24 9:59 (快速扫描)</li> <li>发现 0 个威胁。</li> <li>扫描已持续 1 分钟 19 秒</li> <li>39116 个文件已扫描。</li> </ul> | 有什么疑问?<br>获取帮助<br>谁在保护我?<br>管理提供程序                                 |
| ジ 设备性能和运行状况 战 家庭选项                                                                                     | 扫描选项<br>允许的威胁<br>保护历史记录                                                                                                    | 帮助改进 Windows 安全中心<br>提供反馈                                          |
|                                                                                                    | ⁰◎"病毒和威胁防护"设置<br>无需执行任何操作。<br>管理设置                                                                                                    | 更改你的隐私设置<br>查看和更改 Windows 10 设备的隐私<br>设置。<br>隐私设置<br>隐私仪表板<br>隐私声明 |

Windows 安全中心

- <-≡
- <u>命</u>主页
- 病毒和威胁防护
- 帐户保护
- (1) 防火墙和网络保护
- □ 应用和浏览器控制
- 旦 设备安全性
- ☺ 设备性能和运行状况
- A 家庭选项

查看和更新 Microsoft Defender 防病毒的"病毒和威胁防护"设置。

**实时保护** 查找并停止恶意软件在你的设备上安装或运行。你可以在短时间内关闭此 设置,然后自动开启。

😵 实时保护已关闭, 你的设备易受攻击。

• ×

**云提供的保护** 通过访问云中的最新保护数据更快地提供增强保护。在打开自动示例提交 时工作效果最佳。

🔵 л

自动提交样本 向 Microsoft 发送示例文件,以帮助你和其他人免受潜在威胁的侵害。如果 我们需要的文件可能包含个人信息,我们将对你进行提示。

## 💽 я

## 手动提交样本

篡改防护

防止他人篡改重要的安全功能。 於篡改保护处于关闭状态。你的设备可能易受攻击。 忽略

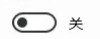

了解更多信息

# - 🗆 X

有什么疑问? 获<mark>取帮助</mark>

帮助改进 Windows 安全中心 提供反馈

#### 更改你的隐私设置

查看和更改 Windows 10 设备的隐私 设置。 隐私设置 隐私仪表板 隐私声明

# 54. 综合素质评价表乱码:

|                                                                                                    | 12 623 🕴                                                   | 智能 ×        | +          |           |                     |           |                                       |                                         |                                       |                                                                                                    |                            |                                         |                                        |                                       |          |      |     |                |         | _           |
|----------------------------------------------------------------------------------------------------|------------------------------------------------------------|-------------|------------|-----------|---------------------|-----------|---------------------------------------|-----------------------------------------|---------------------------------------|----------------------------------------------------------------------------------------------------|----------------------------|-----------------------------------------|----------------------------------------|---------------------------------------|----------|------|-----|----------------|---------|-------------|
|                                                                                                    | ▶ 全国普通高校招生                                                 | 主网上录明       | Q - 院杉     | (子系统      | 2020.4              | -         | <b>~</b>                              |                                         |                                       |                                                                                                    | /                          |                                         |                                        |                                       |          |      |     |                |         | - 0 2       |
|                                                                                                    | 网络(N) 文件(F)                                                | 编辑(E)       | )音音        | V) 帮助     | h(H)                |           |                                       |                                         |                                       |                                                                                                    |                            |                                         |                                        |                                       | x        |      |     |                | 1000    |             |
|                                                                                                    | 1 🖬 🕶 🖬 🐁                                                  | š 🕨         | 1          | 1 🖶       | S - 0               | 14417 新疆应 | // 与王叶如言态                             | -                                       |                                       |                                                                                                    |                            |                                         |                                        |                                       |          |      |     |                |         | •¥          |
|                                                                                                    | =2 堂柳批                                                     |             | -          | 1 普通      | *                   | 0 非完成     | 文件(F) 查看(V) #                         | §助(H)                                   |                                       |                                                                                                    |                            |                                         |                                        |                                       | _        | 不得   | ·   | * 12           |         | 中 25        |
|                                                                                                    |                                                            |             |            |           |                     |           | 🔶 向前 🖖 向后                             | ₽ 固定页面                                  | · · · · · · · · · · · · · · · · · · · | 世 🗹 退档原因 📑                                                                                                    | 录取类型 🚽                     | 保存 🖶 打                                  | TED 👻 🔯                                | 关闭 🕜 帮助                               |          | 1114 |     | 10.11          |         |             |
| 42.6       6.8       6.10       1000       41.00       41.00       41.00       41.00       41.00       41.00       41.00       41.00       41.00       41.00       41.00       41.00       41.00       41.00       41.00       41.00       41.00       41.00       41.00       41.00       41.00       41.00       41.00       41.00       41.00       41.00       41.00       41.00       41.00       41.00       41.00       41.00       41.00       41.00       41.00       41.00       41.00       41.00       41.00       41.00       41.00       41.00       41.00       41.00       41.00       41.00       41.00       41.00       41.00       41.00       41.00       41.00       41.00       41.00       41.00       41.00       41.00       41.00       41.00       41.00       41.00       41.00       41.00       41.00       41.00       41.00       41.00       41.00       41.00       41.00       41.00       41.00       41.00       41.00       41.00       41.00       41.00       41.00       41.00       41.00       41.00       41.00       41.00       41.00       41.00       41.00       41.00       41.00       41.00       41.00       41.00       41.00       41.0                                                                                                    | 排序规则: 2↓投                                                  | 档成绩         |            |           |                     |           |                                       |                                         | /#14/68 同                             |                                                                                                    |                            | 1000                                    |                                        |                                       | -        | 编辑   |     | *              |         |             |
| - 2017/02/01/99         学校報告         ●         ●         ●         ●         ●         ●         ●         ●         ●         ●         ●         ●         ●         ●         ●         ●         ●         ●         ●         ●         ●         ●         ●         ●         ●         ●         ●         ●         ●         ●         ●         ●         ●         ●         ●         ●         ●         ●         ●         ●         ●         ●         ●         ●         ●         ●         ●         ●         ●         ●         ●         ●         ●         ●         ●         ●         ●         ●         ●         ●         ●         ●         ●         ●         ●         ●         ●         ●         ●         ●         ●         ●         ●         ●         ●         ●         ●         ●         ●         ●         ●         ●         ●         ●         ●         ●         ●         ●         ●         ●         ●         ●         ●         ●         ●         ●         ●         ●         ●         ●         ●         ●         ●         ●                                                                                                    | <b>治</b> 牛号                                                | <b>姓名</b>   | 性别         | <b> </b>  | 考生特征                | 外语听力 体    |                                       | 6594-940460 🗐                           | 200122100-02- 03                      | お日期回日川家                                                                                                    | ej ==t⊻xx _ej H3/J         | tibes                                   |                                        |                                       |          | 专业3  | ŧ   | F114           | 专业2     | <b>各小</b> 春 |
| • 2010/001000       ● 2010/001000       ● 2010/001000       ● 2010/0010000       ● 2010/001000000       ● 2010/0010000000       ● 2010/0010000000000000000000000000000000                                                                                                    | 23371723101199                                             | 步荣耀         | 男          | 供语        | <->                 | 否         | 考生号: 2331110310                       | 2121 姓名: 8                              | ト大市 投信率1                              | 立: 122 冒囲突                                                                                                    |                            |                                         |                                        |                                       |          |      |     |                |         |             |
|                                                                                                    | 23370302102297                                             | 蒲宣辰         | 女          | 英语        | <->                 | 否 24      | 1 1 1 1 1 1 1 1 1 1 1 1 1 1 1 1 1 1 1 | 館€水                                     | 珮涓呮                                   | 调梦愿                                                                                                    | 患鍚堢碮                       | <b>路</b> ×                              | 瘎浠丬                                    | x "                                   | <u>^</u> |      |     |                |         |             |
| • 357112100005       第二章       第二章 <td>23371102104725</td> <td>焦语晨</td> <td>女</td> <td>英语</td> <td><math>\langle - \rangle</math></td> <td>否 24</td> <td>2114-</td> <td>~ ~ ~ ~ ~ ~ ~ ~ ~ ~ ~ ~ ~ ~ ~ ~ ~ ~ ~ ~</td> <td></td> <td></td> <td></td> <td></td> <td></td> <td></td> <td></td> <td></td> <td></td> <td></td> <td></td> <td></td>                                                                                                    | 23371102104725                                             | 焦语晨         | 女          | 英语        | $\langle - \rangle$ | 否 24      | 2114-                                 | ~ ~ ~ ~ ~ ~ ~ ~ ~ ~ ~ ~ ~ ~ ~ ~ ~ ~ ~ ~ |                                       |                                                                                                    |                            |                                         |                                        |                                       |          |      |     |                |         |             |
|                                                                                                    | 23371721104858                                             | 董文迪         | 女          | 英语        | <->                 | 否 24      |                                       |                                         |                                       |                                                                                                    |                            |                                         |                                        |                                       |          |      |     |                |         |             |
| ● 237172100106         王信希 文 原語 ↔ 語<br>(237172100102)         正式 府<br>(2371721002)         「「日本         ○ 2371721002)         「日本         ○ 2371721002)         ○ 2371721002)         「日本         ○ 2371721002)         「日本         ○ 2371721002)         ○ 2371721002)         ○ 2371721002)         ○ 2371721002)         ○ 2371721002)         ○ 2371721002)         ○ 2371721002)         ○ 2371721002)         ○ 2371721002)         ○ 2371721002)         ○ 2371721002)         ○ 2371721002)         ○ 2371721002)         ○ 2371721002)         ○ 2371721002)         ○ 2371721002)         ○ 2371721002)         ○ 237172102)         ○ 237172102)         ○ 237172102)         ○ 237172102)         ○ 237172102)         ○ 237172102)         ○ 237172102)         ○ 237172102)         ○ 237172102)         ○ 237172102)         ○ 237172102)         ○ 237172102)         ○ 237172102)         ○ 2                                                                                                    | \$23371321102893                                           | 张如意         | 文          | 英语        | <->                 | 否 24      | <b>濮</b> 撤悕锛                          | □ 鐸杆簡浼                                  | □ <b>翁</b>                            | 低波绫游緟鍙                                                                                                    | 凤细20203717                 | 27000530                                | 475                                    |                                       |          |      |     |                |         |             |
| Constructions     Constructions     Const                                    | 23371725100166                                             | 王佳音         | 女          | 英语        | <->                 | 否 24      | 10 ± XC                               | 1                                       |                                       | rit:                                                                                                    | #1.77 499 (d) ::50         |                                         |                                        |                                       |          |      |     |                |         |             |
| - 37715200105                                                                                                    | 23371722106359                                             | 李若讲         | 文          | 英语        | <->                 | 否 24      |                                       | -                                       |                                       | 城社                                                                                                    | 副环细度融                      |                                         |                                        | · · · · · · · · · · · · · · · · · · · | =        |      |     |                |         |             |
| Construints (1) (1) (1) (1) (1) (1) (1) (1) (1) (1)                                                                                                    | 23371502301258                                             | 李亮亮         | 男          | 英语        | <->                 | 否 24      |                                       | 6曲 //                                   | 激1-1                                  | 如中 //                                                                                                    | 谢1-2                       | 温感崕                                     | 身椐 浄粉                                  | 總編問案1                                 |          |      |     |                |         |             |
|                                                                                                    | 23370883101991                                             | 蒋佳瑞         | 女          | 日语        | <->                 | 否 24      | 璇剧▼湯                                  | ( <u> </u>                              | 194                                   | 744                                                                                                    |                            | 111 0112                                | in the second                          | THE MARKET                            |          |      |     |                |         |             |
|                                                                                                    | 23371703102121                                             | 苏庆伟         | ;男         | 英语        | <->                 | 否         | へ範锛氯                                  | 凡 妯″                                    | 激1-3                                  | 效曲":                                                                                                    | 澂1-4                       | ~ 渦唿崕                                   | 免据 浼犵                                  | 轉驅囧羅2                                 |          |      |     |                |         |             |
| - 207504000768 兩州市 月 日日 ○ 古 古 古 古 古 古 古 古 古 古 古 古 古 古 古 古 古                                                                                                    | 23370116103179                                             | 程变理         | 文          | 英语        | <->                 | 省 24      | 鑾峰溲鍒                                  | 旁                                       | Marke.                                | Adh //                                                                                                    | dia n                      |                                         | Adv // Athen                           |                                       |          |      |     |                |         |             |
| 2231712120074 起始数 文 供給 3 (1) (1) (1) (1) (1) (1) (1) (1) (1) (1)                                                                                                    | 23370503100788                                             | 常町栄         | 男          | 日语        | <->                 | 音 24      |                                       | 22                                      | IST DEED                              | ЯЩ., .                                                                                                    | ·致1-5                      |                                         | 9曲" 7数1-1                              | 0                                     |          |      |     |                |         |             |
|                                                                                                    | 23371722100674                                             | 赵艳微         | . <u>x</u> | 央诸        | <->                 | 音 24      | 畑″激湯                                  | - 細洪祝錫                                  | 如新温序或鍵                                | 温感順浼犵稗鑼                                                                                                    | 回察涓排 護施                    |                                         | dittain the                            |                                       |          |      |     |                |         |             |
|                                                                                                    | 233/1/21103302                                             | 土35         | X          | 央培        | (-)                 | 音 24      | し労増増                                  | at .                                    | ₩A.                                   | 1                                                                                                    | 6                          |                                         | 12741059                               |                                       |          |      |     |                |         |             |
|                                                                                                    | <ul> <li>23310214101502</li> <li>2337140210154E</li> </ul> | *C9639      | 95<br>+ ++ | 口语        | (-)                 | 古 23      | ②堅麸供                                  |                                         |                                       |                                                                                                    |                            | 關亦解約                                    | " 如绿戚                                  | 纪氏复体□                                 |          |      |     |                |         |             |
|                                                                                                    | 20011402101040<br>2002700001040E4                          | パロカ         | · ×        | 火油        | (-)                 | 五 20      | 97 -                                  | 妯″                                      | 激1-8                                  | 妯":                                                                                                    | 澂1-7                       | Ind oc Inc M                            | 22                                     | C II MA IT                            |          |      |     |                |         |             |
| Constrained Labor P P P P P P P P P P P P P P P P P P P                                                                                                    | <ul> <li>23371792107086</li> </ul>                         | 常常          |            | 単語        | (c)                 | 五 2/      |                                       |                                         | -                                     |                                                                                                    |                            |                                         |                                        |                                       |          |      |     |                |         |             |
| ● 33705010750         学校告報         ● 10         ● 20         ● 20         ● 20         ● 20         ● 20         ● 20         ● 20         ● 20         ● 20         ● 20         ● 20         ● 20         ● 20         ● 20         ● 20         ● 20         ● 20         ● 20         ● 20         ● 20         ● 20         ● 20         ● 20         ● 20         ● 20         ● 20         ● 20         ● 20         ● 20         ● 20         ● 20         ● 20         ● 20         ● 20         ● 20         ● 20         ● 20         ● 20         ● 20         ● 20         ● 20         ● 20         ● 20         ● 20         ● 20         ● 20         ● 20         ● 20         ● 20         ● 20         ● 20         ● 20         ● 20         ● 20         ● 20         ● 20         ● 20         ● 20         ● 20         ● 20         ● 20         ● 20         ● 20         ● 20         ● 20         ● 20         ● 20         ● 20         ● 20         ● 20         ● 20         ● 20         ● 20         ● 20         ● 20         ● 20         ● 20         ● 20         ● 20         ● 20         ● 20         ● 20         ● 20         ● 20         ● 20         ● 20         ● 20         ● 20         ● 20                                                                                                    | ♦ 23371521300481                                           | 重小可<br>45%等 | 79         | 前海        | (-)                 | 五 24      |                                       | 鏀挎不                                     | 璇醖抣                                   | 鏁板嗖                                                                                                    | 鋼十悊                        | 鍖拽嗖                                     | 澶艳磋                                    | 劉喟役                                   |          |      |     |                |         |             |
| - 33711210239 11121 公 和田 公 田 公 田 公 田 公 田 公 田 公 田 公 田 公 田 公                                                                                                    | 23370829103786                                             | 空维检         | 里          | 苗语        | <->                 | 否 24      |                                       | 4848.40                                 | 4848.60                               | 0848.40                                                                                                    | 0048.40                    | 4848.82                                 | 1012.40                                | 4848.40                               |          |      |     |                |         |             |
|                                                                                                    | • 23371681100740                                           | 刘轩译         | 1 2        | 苗语        | <->                 | 否 24      | ~ 混合双妍                                | T \$5-847                               | 学校小伙们了                                | \$5%**                                                                                                    | \$15-10(1)                 | 385-161十                                | 369-0017                               | \$15'9(1)                             |          |      |     |                |         |             |
|                                                                                                    | • 23371722302049                                           | 张诗婕         | ×          | 英语        | <->                 | 否 24      | 钓踢球行                                  | SE 41. 16                               | 101.05.15                             | 淇℃伅鎶€縺                                                                                                    | 闔氲敤鎶€鏈                     | \$7.48 it                               | >>~~~~~~~~~~~~~~~~~~~~~~~~~~~~~~~~~~~~ | 1 年 / 1 第 -                           |          |      |     |                |         |             |
| - 337003240000 马文傑 男 馬胡 <> 否 否     - 337003240000 马文傑 男 馬胡 <> 否 否     - 337003240000 日文 周囲 <> 否 否     - 337003101022 局部的 文 周囲 <> 否 否     - 337003101022 局部的 文 周囲 <> 否 否     - 337003101022 局部的 文 周囲 <> 否 否     - 337003101023 局部的 文 周囲 <> 否 否     - 337003101023 局部的 文 周囲 <> 否 否     - 337003101023 局部的 文 周囲 <> 否 否     - 337003101023 局部的 文 周囲 <> 否 否     - 337003101023 局部的 文 周囲 <> 否 否     - 337003101023 局部的 文 周囲 <> 否 否     - 337003101023 局部的 文 周囲 <> 否 否     - 337003101023 局部的 文 周囲 <> - 3 C     - 34     - 4     - 4     - 4     - 4     - 4     - 4     - 4     - 4     - 4     - 4     - 4     - 4     - 4     - 4     - 4     - 4     - 4     - 4     - 4     - 4     - 4     - 4     - 4     - 4     - 4     - 4     - 4     - 4     - 4     - 4     - 4     - 4     - 4     - 4     - 4     - 4     - 4     - 4     - 4     - 4     - 4     - 4     - 4     - 4     - 4     - 4     - 4     - 4     - 4     - 4     - 4     - 4     - 4     - 4     - 4     - 4     - 4     - 4     - 4     - 4     - 4     - 4     - 4     - 4     - 4     - 4     - 4     - 4     - 4     - 4     - 4     - 4     - 4     - 4     - 4     - 4     - 4     - 4     - 4     - 4     - 4     - 4     - 4     - 4     - 4     - 4     - 4     - 4     - 4     - 4     - 4     - 4     - 4     - 4     - 4     - 4     - 4     - 4     - 4     - 4     - 4     - 4     - 4     - 4     - 4     - 4     - 4     - 4     - 4     - 4     - 4     - 4     - 4     - 4     - 4     - 4     - 4     - 4     - 4     - 4     - 4     - 4     - 4     - 4     - 4     - 4     - 4     - 4     - 4     - 4     - 4     - 4     - 4     - 4     - 4     - 4     - 4     - 4     - 4     - 4     - 4     - 4     - 4     - 4     - 4     - 4     - 4     - 4     - 4     - 4     - 4     - 4     - 4     - 4     - 4     - 4     - 4     - 4     - 4     - 4     - 4     - 4     - 4     - 4     - 4     - 4     - 4     - 4     - 4     - 4     - 4     - 4     - 4     - 4     - 4     - 4     - 4     - 4     - 4     - 4     - 4     - 4     - 4     - 4     - 4     - 4     - 4     - 4     - 4     - 4     - 4     - 4     - 4                                      | 23371723102308                                             | 沈钦豪         | 男          | 英语        | <->                 | 否 24      | 「「「「」」                                | 100 25                                  | 金冶样                                   |                                                                                                    |                            | 315 147.149                             | /元13月 間 /                              | 1/K 01# -                             |          |      |     |                |         |             |
|                                                                                                    | 23370126400069                                             | 马义展         | 男          | 英语        | <->                 | 否 24      |                                       | 9846.60                                 | 08145.00                              | 0848.40                                                                                                    | 0048.40                    | 4848.92                                 | 084                                    | 8.82                                  |          |      |     |                |         |             |
|                                                                                                    | 23370812102207                                             | 许庆硕         | 男          | 日语        | <->                 | 否         |                                       | 环境中的                                    | 395-161子                              | 新小竹                                                                                                    | 新你付                        | \$154水行                                 | \$99                                   | 98-1T                                 |          |      |     |                |         |             |
|                                                                                                    | 23370830100122                                             | 應盼盼         | 女          | 英语        | <->                 | 否 24      | 移                                     | 圭洰                                      | 滝~垎                                   | 浠h                                                                                                    | 〃鎬Ц 種撓緖                    | 〔線柄」 巅                                  | 堡级锡嶇                                   | 0                                     |          |      |     |                |         |             |
|                                                                                                    | 23370831102523                                             | 冯晓          | 女          | 英语        | <->                 | 否 24      |                                       |                                         | -                                     |                                                                                                    | At Canto Str. 10           | TAX I BEALL                             | 10                                     |                                       |          |      |     |                |         |             |
| 手出信息                                                                                                    | •                                                          |             |            |           |                     |           |                                       |                                         |                                       |                                                                                                    | 確災呪順へ                      | 2铼十颗疏                                   | <b>温</b> (冗                            |                                       |          |      |     |                |         |             |
| 作号 を止死為 きしおゆ を止めめ<br>9 02 10002 日林 水 0 番曲会<br>1 0202 日林 水 0 番曲会<br>9 02 10002 日林 水 0 番曲会<br>9 03 40004 日林 正程 水 0 番曲会<br>9 04 40104 日林 正程 水 0 番曲会<br>9 05 40004 日林 正程 水 0 番曲会<br>9 05 40004 日林 正在 2 世 3 2 世 3 2 世 3 2 世 3 2 世 3 2 世 3 2 世 3 2 世 3 2 世 3 2 世 3 2 世 3 2 世 3 2 世 3 2 世 3 2 世 3 2 世 3 2 世 3 2 世 3 2 世 3 2 世 3 2 世 3 2 世 3 2 世 3 2 世 3 2 世 3 2 世 3 2 世 3 2 世 3 2 世 3 2 U 3 2 U 3 | 专业信息                                                       |             |            |           |                     |           |                                       |                                         |                                       | â                                                                                                    | 就傑涓顿珮灏卞                    | 波星増 汾                                   | 調渡涔口                                   |                                       |          |      |     |                | -       | OK/s        |
|                                                                                                    | 代号 专业代码                                                    | 专           | 止名称        |           | ŧ                   | 业类别       |                                       |                                         |                                       |                                                                                                    | <b>⋷</b> €:詹姆道妯 <b>◆</b> 2 | 1雪傷練演                                   | ,節接口                                   |                                       |          | 最高分  | 最低分 | 平均分 层次         | 招考      | 0K/s 46s    |
| ●     一     一     一     一     二     二<                                                                                                    | <b>10202 10202</b>                                         | 2           | 林技术        |           | 0                   | 普通类       |                                       |                                         |                                       |                                                                                                    |                            | The INSTAN                              | ~40.01 H                               |                                       |          | 363  | 360 | 361.5 2 高职(    | 专科:     |             |
|                                                                                                    |                                                            | 预           | 退档         |           |                     |           |                                       |                                         |                                       | 濡備綍                                                                                                    | 施儿柊攝動複雜的                   | ■€儉簲鏂                                   | 份殑鍙熸椿                                  | 锛口                                    |          |      |     |                |         |             |
|                                                                                                    | <b>19</b> ?                                                | 未           | 确定专业       | Ł         |                     |           |                                       |                                         |                                       |                                                                                                    | 000482                     | 540.26rA/r                              |                                        |                                       |          |      |     |                |         |             |
| 物的市         報酬等让         職員統持法           2014         40104         BILI 程数术         BILI 程数术         BILI 程数术         BILI 程数         S87         S12         S00.7.2 基限结果:           ●         ESPARSH-42         F95.10         ESBARSH-1         投始单总数.42         计指数: 42         专业数: 18         ESFARSH-22         S7         S12         S00.7.2 基限结果:         S17         S12         S00.7.2 基限结果:         S17         S12         S00.7.2 基限结果:         S17         S12         S00.7.2 基限结果:         S17         S12         S00.7.2 基限结果:         S17         S12         S00.7.2 基限结果:         S17         S12         S10.7.2 基限结果:         S17         S12         S10.7.2 基限结果:         S17         S12         S10.7.2 基限结果:         S17         S12         S10.7.2 基限结果:         S17         S12         S10.7.2 基限结果:         S17         S12         S10.7.2 基限结果:         S17         S12         S10.7.2 基限结果:         S17         S12         S10.7.2 基限结果:         S17         S12         S10.7.2 基限结果:         S17         S12         S10.7.2 基限结果:         S17         S12         S10.7.2 基限结果:         S17         S12         S10.7.2 基限结果:         S17         S12         S10.7.2 基限结果:         S17         S12         S10.7.2 基限结果:         S17         S12                                                                                                    | <b>6 03 420802</b>                                         | 环           | 墳工程打       | 支术        | 0                   | 普通类       |                                       |                                         |                                       |                                                                                                    | 编队共和                       | 的内和学校中                                  |                                        |                                       |          | 340  | 307 | 323.5 2 高职(    | 专科      |             |
|                                                                                                    |                                                            | 授           | 透档         |           |                     |           |                                       |                                         | 1                                     |                                                                                                    | 颛是马                        | 4.1.1.1.1.1.1.1.1.1.1.1.1.1.1.1.1.1.1.1 |                                        |                                       |          |      |     |                |         | -           |
| g (*** ********************************                                                                                                    | 101 A40101                                                 | 未           | 網定专业       | 1<br>1-12 |                     | ***       |                                       |                                         |                                       | L                                                                                                    |                            |                                         |                                        |                                       | Ψ.       | 907  | 910 | 980 7 0 18 Bh. | 12 E    |             |
| ◆ 显示統性等・42 序号・10 已超統性等・1 数倍等位数・42 计划数・42 专业数・18 日表+预数・42 学加数                                                                                                    | JE U4 440104                                               | E.          | か上柱孔       | 21        | 0                   | 百姓尖       |                                       |                                         |                                       | All and the second second second second second second second second second second second second second second s | al and a second            |                                         |                                        |                                       |          | 387  | 312 | 360.1 2 高限1    | 专科.     |             |
| 💫 🏠 🚫 🚞 Windows 资源。 🚺 安耳平台及要取。 🗍 我的Android 手机。 📈 全耳音高频增振。 🥵 🖉 🐍 🕅 😒 🚖 🖉 👘 🖉 2014                                                                                                    | ◆● 显示投档单:                                                  | 42 J        | 序号: 10     | E         | 选投档单:1              | 投档单总数:    | 42 计划数: 42                            | 专业数:18                                  | 已录+预录:                                | 42 🖄 100%                                                                                                    |                            |                                         |                                        |                                       |          |      |     |                |         |             |
|                                                                                                    |                                                            |             |            | -         | Windows 8           | 2. V/7    | 交互平台及录取                               | 1 我的And                                 | roid手机                                |                                                                                                    | 12                         |                                         |                                        |                                       |          |      | 5 🕢 | - 🕅 😡 🕯        | · 🦛 🗠 i | 20:14       |

山东考试院的事。准备的 HTML 文件没声明 encoding。让院校从同方的网站下载并安装 Edge WebView2 组件吧,只能用这办法解决。因为 IE 浏览器无法指定缺省 encoding。

# 55. 脱机登录历史数据

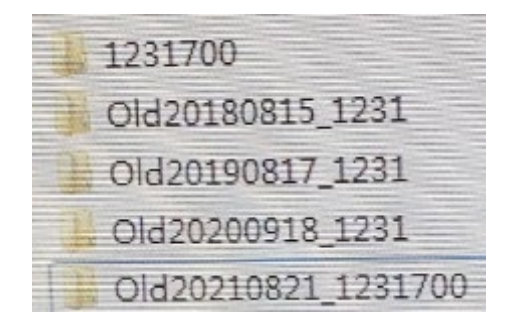

2012 脱机登录,输入 Old20210821\_1231700 太长,输入不了,输入 Old20210821\_1231 显示用户名 或密码错 怎么办?

把 18 年到 20 年的目录改下名,1231 后把 700 补全。用最新的 2012 版脱离登录时点该按钮最右侧的下箭头,然后在弹出的年月日列表中选择想要查看的年份,单击确定即可脱机登录。

用户名编辑框只填用户名那7个数字。

56. 其他: